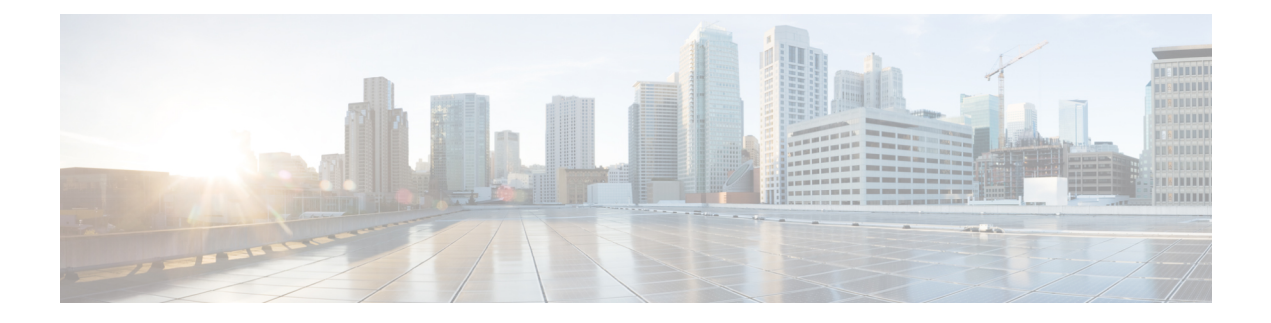

# **Configuring MACsec Encryption**

MAC Security (MACsec) is the IEEE 802.1AE standard for authenticating and encrypting packets between two MACsec capable devices.

Security breaches can occur at any layer of the OSI model. Some of the common breaches at Layer 2 are MAC address spoofing, ARP spoofing, Denial of Service (DoS) attacks against a DHCP server, and VLAN hopping.

MACsec secures the data on physical media, making it impossible for data to be compromised at higher layers. As a result, MACsec encryption takes priority over any other encryption method for higher layers, such as IPsec and SSL.

MACsec provides encryption at the Layer 2, which is provided by the Advanced Encryption Standard (AES) algorithm that replaces the DES algorithm. MACsec uses the MACsec Key Agreement protocol (MKA) to exchange session keys, and manage encryption keys.

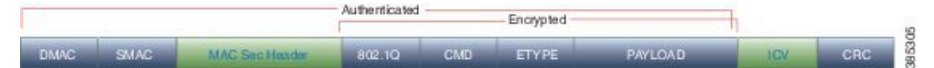

- MACsec Frame Format, on page 2
- MACsec SECTag Format, on page 3
- MACsec Key Agreement, on page 3
- MACsec in NCS 1002, on page 3
- Supported Configurations in Encrypted Mode, on page 4
- Illustrations for Supported Configurations in Encrypted Mode, on page 5
- Configure MACsec Encryption Using PSK Authenication, on page 6
- MACsec Key Chain, on page 6
- Configure MACsec Key Chain, on page 7
- Verify MACsec Key Chain, on page 8
- MACsec Policy, on page 9
- Configure MACsec Policy, on page 9
- Verify MACsec Policy, on page 11
- MACsec Controllers, on page 12
- Configure the Slice, on page 12
- Verify Slice Configuration, on page 15
- Apply MACsec Configuration on MACsec Controller, on page 19
- Verify MACsec Configuration on MACsec Controller, on page 19
- Verify State of MACSec Controller, on page 23

- SecY Statistics, on page 24
- Trunk Side Statistics, on page 26
- Control Plane Statistics, on page 27
- Configuring MACsec Threshold Crossing Alerts, on page 29
- View MACsec PM Parameters, on page 30
- MACsec MKA Using EAP-TLS Authentication, on page 35
- IEEE 802.1X Device Roles, on page 35
- Prerequisites for MACsec MKA Using EAP-TLS Authentication, on page 35
- Configure MACsec Encryption Using EAP-TLS Authentication, on page 36
- Configure RADIUS Server, on page 36
- Configure 802.1X Authentication Method, on page 37
- Generate RSA Key Pair, on page 38
- Configure Trust Point, on page 39
- Authenticate Certificate Authority and Request Certificates, on page 39
- Configure EAP Profile, on page 41
- Configure 802.1X Profile, on page 41
- Configure EAP and 802.1X Profile on MACsec Controller, on page 42
- Verify EAP and 802.1X Configuration on MACsec Controller, on page 43

### **MACsec Frame Format**

The MACsec header in a frame consists of three fields.

|  | Table | 1: | Fields | in | MACsec | Frame |
|--|-------|----|--------|----|--------|-------|
|--|-------|----|--------|----|--------|-------|

| Field       | Size          | Description                                                                                                    |
|-------------|---------------|----------------------------------------------------------------------------------------------------|
| SECTag      | 8 or 16 bytes | Identifies the Security Association Key (SAK) to be used to validate the received frame. The security tag also provides replay protection when frames are received out of sequence. With Secure Channel Identifier (SCI) encoding, the security tag is 16 bytes in length, and without the encoding, 8 bytes in length (SCI encoding is optional). |
| Secure Data | 2+ octets     | Data in the frame that is encrypted using MACsec.                                                                                                    |
| ICV         | 128 bit       | Integrity Check Value (ICV) that provides the integrity check for the frame. Frames that do not match the expected ICV are dropped at the port.                                                                                                    |

Figure 1: MACsec Frame Format

|        | MPDU (MACsec Protocol Data Unit) |     |
|--------|----------------------------------|-----|
| SECTag | Secure Data                      | ICV |

## **MACsec SECTag Format**

The MACsec SECTag header in a frame consists of the following fields.

#### Table 2: Fields in MACsec SECTag Frame

| Field | Size   | Description                                                    |
|-------|--------|----------------------------------------------------------------|
| ET    | 16 bit | MACsec EtherType value (0x88E5) for MACsec packet.             |
| TCI   | 6 bit  | Tag control information that indicates how frame is protected. |
| AN    | 2 bit  | Association number.                                            |
| SL    | 8 bit  | Short length of MAC service data unit (MSDU).                  |
| PN    | 32 bit | Packet sequence number.                                        |
| SCI   | 64 bit | (optional) Secure channel identifier.                          |

Figure 2: MACsec SECTag Frame Format

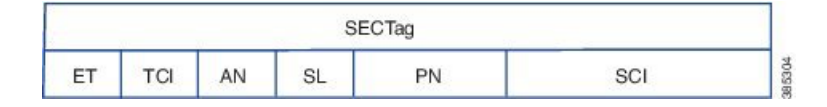

### MACsec Key Agreement

The MACsec Key Agreement (MKA) Protocol, defined in IEEE 802.1X-2010, provides the required session keys and manages the required encryption keys. MKA is a multipoint to multipoint protocol that defines the mechanism to generate and distribute keys for MACsec.

MKA allows authorized multiple devices that possess secret key (CAK) to participate in a CA (Connectivity Association). It defines the election of Key Server (KS) that generates the Security Association Key(SAK) and distributes the SAK to all the participants. MACsec frames across the devices are secured using SAK. MKA also transports MACsec capability such as delay protection and confidentiality offset.

MKA operates in two modes.

- MKA using pre-shared key (PSK) authentication. See Configure MACsec Encryption Using PSK Authenication, on page 6 for configuration steps.
- MKA using Extensible Authentication Protocol (EAP) authentication. EAP mode uses 802.1X authentication. See Configure MACsec Encryption Using EAP-TLS Authentication, on page 36 for configuration steps.

## MACsec in NCS 1002

MACsec in NCS 1002 has the following characteristics or limitations.

- Supports 256-bit Extended Packet Numbering (XPN) according to IEEE 802.1AEbn-2011.
- Supports GCM-AES-XPN-256 as the default cipher.
- Supports AES-128-CMAC and AES-256-CMAC cryptographic algorithms.
- Supports SecY function in the data plane as specified by IEEE 802.1 AE-2006 specification.
- Supports only 2 x 100G client and 1 x 200G trunk traffic.
- Supports only cumulative statistics for MACsec counters.
- Supported only with the ncs1k-k9sec package.
- Not supported in the headless mode.
- Recommended to upgrade the nodes to R6.2.1 and bring up the 100G MACsec sessions.
- For 100G MACsec deployed in R6.1.1 and R6.1.2: If the customer migrates from R6.1.2 to R6.2.1, traffic hit occurs. The subsequent headless operations will not have any traffic drops.

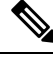

Note

When the user needs to use the MACsec feature and upgrades from R6.0.1 to 6.1.1, the control FPGA (CTRL\_BKP\_UP, CTRL\_BKP\_LOW, CTRL\_FPGA\_UP, and CTRL\_FPGA\_LOW) needs to be upgraded to the latest firmware version provided by R6.1.1. See Verify Firmware Version for more information.

## **Supported Configurations in Encrypted Mode**

The following configurations are supported on client and trunk ports in each slice configured in encrypted mode.

| Client Ports | Trunk Ports |
|--------------|-------------|
| 2 x 100G     | 1 x 200G    |
| 10 x 10G     | 1 x 100G    |
| 2 x 40G      | 1 x 100G    |

All the configurations can be accomplished using appropriate values for client bitrate and trunk bitrate parameters of the **hw-module** command.

The following table describes the client and trunk ports in slice 0 that are enabled or disabled for each supported configuration in encrypted mode.

| Client    | Trunk     | Client Port | Client Port | Client Port | Client Port | Client Port | Trunk Port | Trunk Port |
|-----------|-----------|-------------|-------------|-------------|-------------|-------------|------------|------------|
| Data Rate | Data Rate | 0           | 1           | 2           | 3           | 4           | 5          | 6          |
| 100G      | 200G      | D           | D           | D           | Е           | Е           | D          | Е          |

| Client<br>Data Rate | Trunk<br>Data Rate | Client Port<br>0 | Client Port<br>1 | Client Port<br>2                                              | Client Port<br>3 | Client Port<br>4 | Trunk Port<br>5 | Trunk Port<br>6 |
|---------------------|--------------------|------------------|------------------|---------------------------------------------------------------|------------------|------------------|-----------------|-----------------|
| 10G                 | 100G               | D                | D                | Only the<br>first and<br>second<br>controllers<br>are active. | E                | E                | D               | E               |
| 40G                 | 100G               | D                | D                | D                                                             | Е                | Е                | D               | Е               |

E indicates that the port is enabled; D indicates that the port is disabled.

# **Illustrations for Supported Configurations in Encrypted Mode**

The following illustrations describe the mapping of traffic from client to trunk ports in encrypted mode for the supported configurations.

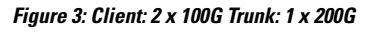

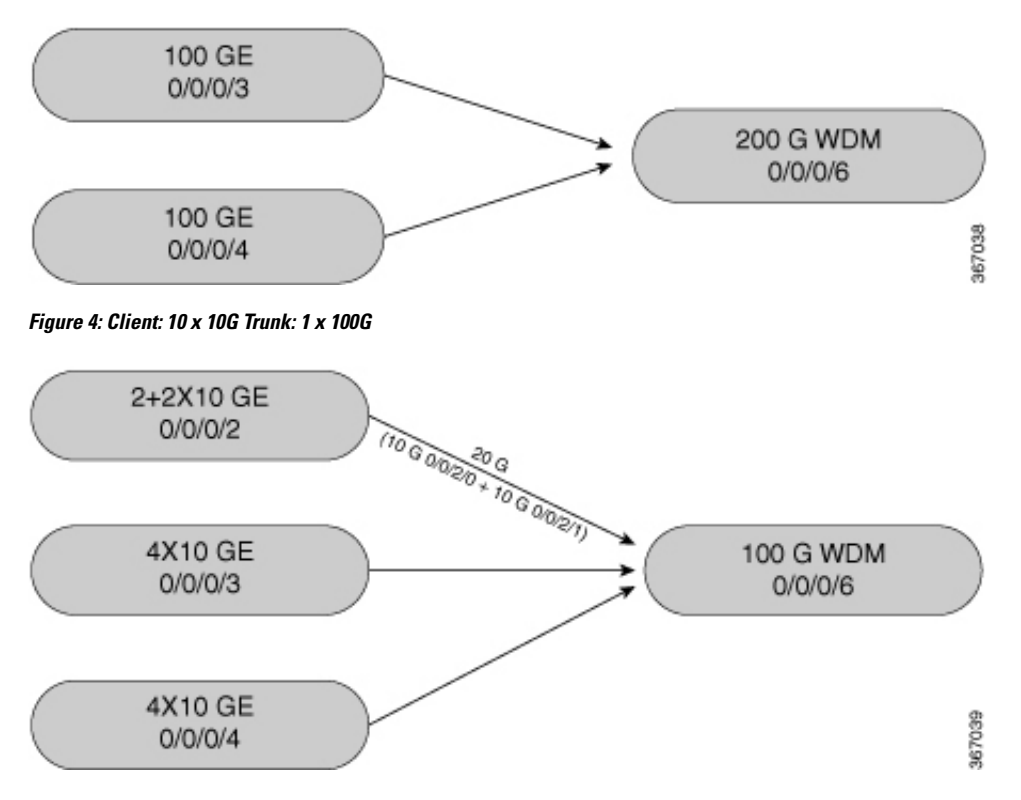

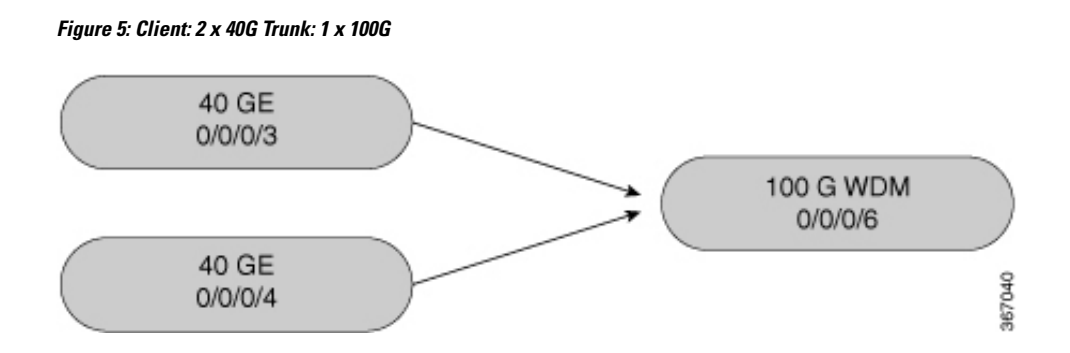

## **Configure MACsec Encryption Using PSK Authenication**

Configuring MACsec encryption using PSK authentication involves the following tasks:

- 1. Configure MACsec Key Chain, on page 7
- 2. Verify MACsec Key Chain, on page 8
- 3. Configure MACsec Policy, on page 9
- 4. Verify MACsec Policy, on page 11
- 5. Configure the Slice
- 6. Verify Slice Configuration
- 7. Apply MACsec Configuration on MACsec Controller, on page 19
- 8. Verify MACsec Configuration on MACsec Controller, on page 19

## **MACsec Key Chain**

A MACsec key chain is a collection of keys used to authenticate peers needing to exchange encrypted information. While creating a key chain, we define the key(s), key string with password, the cryptographic algorithm, and the key lifetime.

- The key can be up to 64 characters in length.
- The key name must be of even number of characters. Entering an odd number of characters will exit the MACsec configuration mode. The key name must match on both the sides.
- The key string is 64 hexadecimal characters in length when AES 256-bit encryption algorithm is used and 32 hexadecimal characters in length when AES 128-bit encryption algorithm is used. It is recommended to create key name and provide the key-string and lifetime.
- The lifetime period (validity period of the key) can be configured, with a duration in seconds, as a validity period between two dates (for example, Jan 01 2016 to Dec 31 2016), or with infinite validity. The key is valid from the time you configure (in HH:MM:SS format). The duration is configured in seconds. The overlapping time must be configured in two keys to avoid traffic loss.
- The keys roll over to the next key within the same key chain by configuring a second key (key 02) in the key chain and configuring lifetime for the first key. When the lifetime of the first key (key 01) expires,

it automatically rolls over to the next key in the list. If the same key is configured simultaneously on both sides of the link, the key rollover is hitless and the key rolls over without interruption in traffic. Based on IEEE 802.1x, the overlapping time between the keys in a key chain can be up to 20 seconds. The re-key operation can take up to 16 seconds.

### **Configure MACsec Key Chain**

### configure

key chain key-chain-name macsec

key key-name

key-string *password* cryptographic-algorithm {aes-256-cmac | aes-128-cmac}

**lifetime** *start\_time start\_date* { *end\_time end\_date* | **duration** *validity* | **infinite** }

exit

commit

#### Examples

The following is a sample in which the key chain is configured with AES 256-bit encryption algorithm and specific duration for the lifetime period.

```
configure
key chain mac_chain macsec
key 1234abcd5678
key-string 123456781234567812
commit
```

The following is a sample in which the key chain is configured with AES 256-bit encryption algorithm and defined period for the lifetime period.

```
configure
key chain mac_chain macsec
key 1234abcd5678
key-string 12345678123456781245678124567814
commit
```

The following is a sample in which the key chain is configured with AES 256-bit encryption algorithm and infinite duration for the lifetime period.

exit commit

The following is a sample in which the key chain is configured with AES 128-bit encryption algorithm and specific duration for the lifetime period.

```
configure
key chain mac_chain macsec
key abc1
key-string 123456781234567812345678 cryptographic-algorithm aes-128-cmac
lifetime 17:30:00 31 August 2016 duration 4000
exit
commit
```

The following is a sample in which the key chain is configured with AES 128-bit encryption algorithm and defined period for the lifetime period.

```
configure
key chain mac_chain macsec
key abc2
key-string 123456781234567812345678 cryptographic-algorithm aes-128-cmac
lifetime 17:30:00 31 August 2016 12:00:00 30 september 2016
exit
commit
```

The following is a sample in which the key chain is configured with AES 128-bit encryption algorithm and infinite duration for the lifetime period.

```
configure
key chain mac_chain macsec
key abc3
key-string 123456781234567812345678 cryptographic-algorithm aes-128-cmac
lifetime 05:00:00 01 January 2015 infinite
exit
commit
```

### **Associated Commands**

- key chain
- key
- key-string
- cryptographic-algorithm
- lifetime

## Verify MACsec Key Chain

#### show key chain

```
Wed Aug 17 14:34:00.056 IST
Key-chain: TESTMA -(MacSec)
Key BDA123
```

```
Key-String -- 08701E1D5D4C53404A5A5E577E7E727F6B647040534355560E080A00005B554F4E
    Cryptographic-Algorithm -- ALG_AES_256_CMAC
    Send lifetime -- 19:05:00, 16 Aug 2016 - Always valid [Valid now]
Key-chain: mac chain - (MacSec)
  Key abcl
   Key-String -- 12485744465E5A53727A767B676074445F475152020C0E040C5F514B420C0E000B
    Cryptographic-Algorithm -- ALG AES 128 CMAC
   Send lifetime -- 17:30:00, 31 Aug 2016 - (Duration) 4000
  Key abc2
    Key-String -- 135445415F59527D73757A60617745504E5253050D0D050356524A450D0D01040A
    Cryptographic-Algorithm -- ALG AES 128 CMAC
   Send lifetime -- 17:30:00, 31 Aug 2016 - 12:00:00, 30 Sep 2016
  Key abc3
   Key-String -- 101F5B4A5142445C54557878707D65627A4255455754000E0002065D574D400E00
   Cryptographic-Algorithm -- ALG AES 128 CMAC
    Send lifetime -- 05:00:00, 01 Jan 2015 - Always valid [Valid now]
```

### **MACsec Policy**

You apply a defined MACsec policy to enable MKA on the controller. You can configure these parameters for MACsec policy:

- Policy name, not to exceed 16 ASCII characters.
- Confidentiality (encryption) offset of 0 bytes.
- Replay protection. You can configure MACsec window size, as defined by the number of out-of-order frames that are accepted. This value is used while installing the security associations in the MACsec. A value of 0 means that frames are accepted only in the correct order.
- The cipher suite to be used for MACsec encryption is GCM-AES-XPN-256.
- The range of **key server priority** parameter is 0 to 255. Lower the value, higher the preference to be selected as the key server.
- The **security-policy** parameter configures the type of traffic (encrypted traffic or all traffic) that is allowed through the controller configured with MACsec. The default value of **security-policy** parameter is **must-secure** that indicates unencrypted packets cannot be transmitted or received except MKA control protocol packets.

## **Configure MACsec Policy**

### configure

macsec-policy policy-name cipher-suite encryption-suite conf-offset offset-value key-server-priority value security-policy {should-secure | must-secure} window-size value

exit

commit

### **Examples**

**Example 1**: The following is a sample of configuring the MACsec policy.

```
configure
macsec-policy mac_policy
cipher-suite GCM-AES-XPN-256
conf-offset CONF-OFFSET-0
key-server-priority 0
security-policy must-secure
window-size 64
exit
commit
```

Example 2: If a specific setting does not apply to NCS 1002, the setting is rejected during commit.

```
configure
macsec-policy mac policy
vlan-tags-in-clear 1
commit.
Thu Aug 4 19:31:38.033 UTC
% Failed to commit one or more configuration items during a pseudo-atomic operation. All
changes made have been reverted. Please issue
 'show configuration failed [inheritance]' from this session to view the errors
show configuration failed
Thu Aug 4 19:31:56.601 UTC
!! SEMANTIC ERRORS: This configuration was rejected by
!! the system due to semantic errors. The individual
!! errors with each failed configuration command can be
!! found below.
macsec-policy mac policy
!!% A verifier or EDM callback function returned: 'not supported': vlan tags in clear is
not supported.
vlan-tags-in-clear 1
!!% A verifier or EDM callback function returned: 'not supported': vlan_tags_in_clear is
not supported.
!
end
```

**Example 3**: If a specific configuration in the batch operation is not supported, the entire batch is rejected during commit.

```
configure
macsec-policy mac_policy
cipher-suite GCM-AES-XPN-256
window-size 64
```

```
conf-offset CONF-OFFSET-0
commit
Thu Aug 4 19:37:22.355 UTC
% Failed to commit one or more configuration items during a pseudo-atomic operation. All
changes made have been reverted. Please issue 'show configuration failed [inheritance]'
from this session to view the errors
show configuration failed
Thu Aug 4 19:38:29.948 UTC
!! SEMANTIC ERRORS: This configuration was rejected by
!! the system due to semantic errors. The individual
!! errors with each failed configuration command can be
!! found below.
macsec-policy mac policy
!!% A verifier or EDM callback function returned: 'not supported': The only supported
conf offset is CONF-OFFSET-0
conf-offset CONF-OFFSET-0
!!% A verifier or EDM callback function returned: 'not supported': The only supported
conf offset is CONF-OFFSET-0
window-size 64
!!% A verifier or EDM callback function returned: 'not supported': The only supported
conf offset is CONF-OFFSET-0
cipher-suite GCM-AES-XPN-256
!!% A verifier or EDM callback function returned: 'not supported': The only supported
conf offset is CONF-OFFSET-0
1
```

```
end
```

#### **Associated Commands**

- macsec-policy
- cipher-suite
- conf-offset
- key-server-priority
- security-policy
- window-size

## Verify MACsec Policy

#### show macsec policy

```
Sun Dec 18 14:22:23.587 IST
Total Number of Policies = 3
```

|                  |                 |                     |                |                | = |
|------------------|-----------------|---------------------|----------------|----------------|---|
| Policy<br>name   | Cipher<br>Suite | Key-Svr<br>Priority | Window<br>Size | Conf<br>Offset |   |
| *DEFAULT POLICY* | GCM-AES-XPN-256 | 16                  | 64             | 0              | - |
| kcp1             | GCM-AES-XPN-256 | 16                  | 128            | 0              |   |
| kcp2             | GCM-AES-XPN-256 | 16                  | 256            | 0              |   |

#### show macsec policy 5

| Wed Mar 30 12:49: | 29.371 UTC      |                     |                |                |
|-------------------|-----------------|---------------------|----------------|----------------|
| Policy<br>name    | Cipher<br>Suite | Key-Svr<br>Priority | Window<br>Size | Conf<br>Offset |
| 5                 | GCM-AES-XPN-256 | 37                  | 64             | 0              |

If the values you see are different from the ones you configured, then check your configuration by running the **show run macsec-policy** command.

### **MACsec Controllers**

MACsec controllers are created when a slice is provisioned with the **encrypted** keyword. The MACsec controller is used to configure the MACsec parameters. All the MACsec statistics is available on the MACsec controller. The MACsec controller is represented in the *Rack/Slot/Instance/Port* format, for example, 0/0/0/3.

A unique MAC address is generated for each MACsec controller. When software is upgraded to R6.2.2 with traffic, traffic loss occurs for the slice configured in encrypted mode.

### **Configure the Slice**

You can configure the slice with traffic on client and trunk ports. All five client ports of the slice need to be configured at the same bitrate except for mixed mode configuration. Both the trunk ports are always set with the same FEC mode. The slice can be configured to send encrypted traffic from R6.1.1.

See the Supported Configurations in Encrypted Mode, on page 4 section to determine the supported configurations on the client and trunk ports in each slice configured in encrypted mode

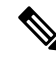

Note

When the slice is configured in encrypted mode, the drop-lldp cannot be enabled.

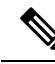

Note

When NCS 1002 is installed in a system where both the trunk interfaces in a slice are used, the two 250Gb 16QAM signals need to be co-routed on the same fiber (mandatory when the 5x100Gb client port is provisioned). Also, it is recommended to use adjacent wavelengths when the line modulation is set to 250Gb 16QAM. The reason for this is that the chromatic dispersion generates skew between wavelengths. Assuming a Dispersion of 10000 ps/nm, a span of 500 km, and using adjacent channel, the skew is evaluated in less than 200 ns and it is compensated by the deskew capability of NCS 1002. If the delta between the used channels is increased, the skew increases and it might exceed the skew compensation done by NCS 1002.

To configure the slice with unencrypted traffic, use the following commands.

#### configure

hw-module location *location* slice [*slice\_number* | all ] client bitrate { 10G | 40G | 100G } trunk bitrate { 100G | 200G | 250G } fec { softdecision7 | softdecision20 }

### commit

To configure the slice with mixed mode, use the following commands.

### configure

hw-module location location slice [slice\_number | all ] client bitrate 10G-100G trunk bitrate 200G fec { softdecision7 | softdecision20 }

### commit

To configure the slice with encrypted traffic, use the following commands.

#### configure

hw-module location *location* slice [*slice\_number* | all ] client bitrate { 10G | 40G | 100G } trunk bitrate { 100G | 200G } fec { softdecision7 | softdecision20 } [ encrypted ]

### commit

#### Examples

The following is a sample in which slice 0 is configured in mixed mode, and FEC on the trunk ports is set to softdecision7.

```
configure
hw-module location 0/RP0/CPU0 slice 0 client bitrate 10G-100G trunk bitrate 200G fec
SoftDecision7
commit
```

The following is a sample in which slice 0 is configured to send encrypted traffic with 100G client rate, 200G trunk rate, and FEC on the trunk ports is set to softdecision7.

```
configure
hw-module location 0/RP0/CPU0 slice 0 client bitrate 100G trunk bitrate 200G softdecision7
encrypted
commit
```

The following is a sample in which slice 0 is configured to send encrypted traffic with 10G client rate, 100G trunk rate, and FEC on the trunk ports is set to softdecision20. When a slice is configured with 10G client rate in encrypted mode, ten MACsec controllers are created for each slice. When all the four slices are configured with 10G client rate in encrypted mode, forty MACsec controllers are created for NCS 1002. Two MACsec controllers are created for the middle port, four controllers for the fourth port, and four controllers for the fifth port per slice.

```
configure
hw-module location 0/RP0/CPU0 slice 0 client bitrate 10G trunk bitrate 100G softdecision20
encrypted
commit
```

The following is a sample in which slice 0 is configured to send encrypted traffic with 40G client rate, 100G trunk rate, and FEC on the trunk ports is set to softdecision20.

configure hw-module location 0/RP0/CPU0 slice 0 client bitrate 40G trunk bitrate 100G softdecision20 encrypted commit

The following is a sample to configure all the slices with a specific client rate and trunk rate.

```
configure
hw-module location 0/RP0/CPU0 slice all client bitrate 10G trunk bitrate 100G fec
softDecision7
commit
```

```
configure
hw-module location 0/RP0/CPU0 slice all client bitrate 40G trunk bitrate 100G fec
softDecision7
commit
```

```
configure
hw-module location 0/RP0/CPU0 slice all client bitrate 100G trunk bitrate 200G fec
softDecision7
commit
```

The following is a sample to remove the configuration from all the slices.

```
configure
no hw-module location 0/RP0/CPU0 slice all client bitrate 10G trunk bitrate 100G fec
softDecision7
commit

configure
no hw-module location 0/RP0/CPU0 slice all client bitrate 40G trunk bitrate 100G fec
softDecision7
commit

configure
no hw-module location 0/RP0/CPU0 slice all client bitrate 100G trunk bitrate 200G fec
softDecision7
commit
```

**Note** Until R6.3.2, if the user wants to modify the slice configuration using the **hw-module** command, the existing slice must be deleted and new slice must be configured. From R6.5.1, the user can directly change the existing parameters on the configured slice without deleting the slice.

The slice configuration can be done using hw-module configuration or terminal-device configuration. However, the hw-module configuration cannot be modified or deleted using the terminal-device configuration and vice versa.

### **Example of Slice Modification**

Display the slice configuration.

RP/0/RP0/CPU0:ios# show hw-module slice 0

Fri Jun 1 10:07:22.035 IST Slice ID: 0 

| Status:                  | Provisioned | ł                  |                    |
|--------------------------|-------------|--------------------|--------------------|
| Client Bitrate:          | 100         |                    |                    |
| Trunk Bitrate:           | 200         |                    |                    |
| DP FPGA FW Type:         | X100        |                    |                    |
| DP FPGA FW Version:      | 01.01       |                    |                    |
| HW Status:               | CURRENT     |                    |                    |
| Encryption Supported:    | FALSE       |                    |                    |
| LLDP Drop Enabled:       | FALSE       |                    |                    |
| Client Port - Trunk Por  | rt          | CoherentDSP0/0/0/5 | CoherentDSP0/0/0/6 |
| Traffic Split Percentage |             |                    |                    |
| HundredGigECtrlr0/0/0/0  |             | 100                | 0                  |
| HundredGigECtrlr0/0/0/1  |             | 100                | 0                  |
| HundredGigECtrlr0/0/0/3  |             | 0                  | 100                |
| HundredGigECtrlr0/0/0/4  |             | 0                  | 100                |

Modify the slice configuration with a different trunk bit rate without deleting the slice.

```
configure
hw-module location 0/RP0/CPU0 slice 0 client bitrate 100G trunk bitrate 250G fec
SoftDecision20
commit
end
```

### Verify the slice re-configuration.

RP/0/RP0/CPU0:ios# show hw-module slice 0

| Fri Jun 1 10:07:45.959   | IST        |                    |                    |
|--------------------------|------------|--------------------|--------------------|
| Slice ID:                | 0          |                    |                    |
| Status:                  | Provisioni | ng In Progress     |                    |
| Client Bitrate:          | 100        |                    |                    |
| Trunk Bitrate:           | 250        |                    |                    |
| DP FPGA FW Type:         | UNKNOWN    |                    |                    |
| DP FPGA FW Version:      | 00.00      |                    |                    |
| HW Status:               | CURRENT    |                    |                    |
| Encryption Supported:    | FALSE      |                    |                    |
| LLDP Drop Enabled:       | FALSE      |                    |                    |
| Client Port - Trunk Po   | rt         | CoherentDSP0/0/0/5 | CoherentDSP0/0/0/6 |
| Traffic Split Percentage |            |                    |                    |
| HundredGigECtrlr0/0/0/0  |            | 100                | 0                  |
| HundredGigECtrlr0/0/0/1  |            | 100                | 0                  |
| HundredGigECtrlr0/0/0/2  |            | 50                 | 50                 |
| HundredGigECtrlr0/0/0/3  |            | 0                  | 100                |
| HundredGigECtrlr0/0/0/4  |            | 0                  | 100                |
|                          |            |                    |                    |

### **Associated Commands**

- hw-module
- show hw-module

# **Verify Slice Configuration**

Use this procedure to verify whether the slice is correctly configured.

#### Procedure

show hw-module { slice [ slicenumber | all ] } Example: RP/0/RP0/CPU0:ios# show hw-module slice 0 Thu Aug 11 16:16:58.935 IST Slice ID: 0 Provisioned Status: 100 Client Bitrate: Trunk Bitrate: 200 DP FPGA FW Type: M100 DP FPGA FW Version: 02.00 HW Status: HW Status: CURRENT Encryption Supported: TRUE LLDP Drop Enabled: FALSE Client Port - Trunk Port CoherentDSP0/0/0/6 Traffic Split Percentage HundredGigECtrlr0/0/0/3 100 HundredGigECtrlr0/0/0/4 100 RP/0/RP0/CPU0:ios# show hw-module slice 0 Sun Dec 18 13:59:18.805 IST Slice ID: 0 Status: Provisioned 40 Client Bitrate: Trunk Bitrate: 100 DP FPGA FW Type: MM40 DP FPGA FW Type: DP FPGA FW Version: 03.00 CURRENT Encryption Supported: TRUE LLDP Drop Enabled: FALSE Client Port - Trunk Port CoherentDSP0/0/0/6 Traffic Split Percentage FortyGigECtrlr0/0/0/3 100 FortyGigECtrlr0/0/0/4 100 RP/0/RP0/CPU0:ios# show hw-module slice 1 Tue Jan 1 06:55:12.293 UTC Slice ID: 1 Status: Provisioned 10 Client Bitrate: Trunk Bitrate:100DP FPGA FW Type:MM10DP FPGA FW Version:03.00UW 01-1003.00 HW Status: CURRENT Encryption Supported: TRUE LLDP Drop Enabled: FALSE Client Port - Trunk Port CoherentDSP0/0/0/13 Traffic Split Percentage

| TenGigECtrlr0/0/0/9/1  |         | 100 |  |
|------------------------|---------|-----|--|
| TenGigECtrlr0/0/0/9/2  |         | 100 |  |
| TenGigECtrlr0/0/0/10/1 |         | 100 |  |
| TenGigECtrlr0/0/0/10/2 |         | 100 |  |
| TenGigECtrlr0/0/0/10/3 |         | 100 |  |
| TenGigECtrlr0/0/0/10/4 |         | 100 |  |
| TenGigECtrlr0/0/0/11/1 |         | 100 |  |
| TenGigECtrlr0/0/0/11/2 |         | 100 |  |
| TenGigECtrlr0/0/0/11/3 |         | 100 |  |
| TenGigECtrlr0/0/0/11/4 |         | 100 |  |
| Slice ID:              | 2       | 2   |  |
| Stice ID:              | Z       |     |  |
| Client Bitrate.        | 10.100  |     |  |
| Trunk Bitrate:         | 200     |     |  |
| DP FPGA FW Type:       | RMM     |     |  |
| DP FPGA FW Version:    | 04.00   |     |  |
| HW Status:             | CURRENT |     |  |
| Encryption Supported:  | FALSE   |     |  |
| LLDP Drop Enabled:     | FALSE   |     |  |

| CoherentDSP0/0/0/19 | CoherentDSP0/0/0/20                                                                                             |
|---------------------|----------------------------------------------------------------------------------------------------|
|                     |                                                                                                    |
|                     | 0                                                                                                    |
| 100                 | 0                                                                                                    |
| 100                 | 0                                                                                                    |
| 0                   | 100                                                                                                    |
| 0                   | 100                                                                                                    |
| 0                   | 100                                                                                                    |
| 0                   | 100                                                                                                    |
| 0                   | 100                                                                                                    |
| 0                   | 100                                                                                                    |
| 0                   | 100                                                                                                    |
| 0                   | 100                                                                                                    |
| 0                   | 100                                                                                                    |
|                     | CoherentDSP0/0/0/19<br>100<br>0<br>0<br>0<br>0<br>0<br>0<br>0<br>0<br>0<br>0<br>0<br>0<br>0<br>0<br>0<br>0<br>0 |

Displays the details of the slice such as the slice ID, client rate, trunk rate, and the traffic percentage carried on the trunk ports. The **Encryption Supported** field indicates whether the slice is provisioned with firmware that supports encryption or not.

Note

The HW Status field might display "Need Upgrade" when the user needs to use the MACsec feature and upgrades from R6.0.1 to 6.1.1. Hence, the control FPGA (CTRL\_BKP\_UP, CTRL\_BKP\_LOW, CTRL\_FPGA\_UP, and CTRL\_FPGA\_LOW) needs to be upgraded to the latest firmware version provided by R6.1.1. See Verify Firmware Version for more information.

The Provisioned status does not indicate that the traffic can flow immediately. For example, use the **show controllers maCSecCtrlr 0/0/0/3** command output to view the provisioning information of the port after the slice is provisioned.

### Example:

RP/0/RP0/CPU0:ios# show hw-module slice all

Thu Aug 11 16:16:58.935 IST Slice ID: 0 Status: Provisioned Client Bitrate: 100 Trunk Bitrate: 200 DP FPGA FW Type: M100

DP FPGA FW Version: 02.00 HW Status: CURRENT Encryption Supported: TRUE Client Port - Trunk Port CoherentDSP0/0/0/6 Traffic Split Percentage 100 HundredGigECtrlr0/0/0/3 HundredGigECtrlr0/0/0/4 100 Slice ID: 1 Status: Provisioned 100 200 Client Bitrate: Trunk Bitrate: DP FPGA FW Type: M100 DP FPGA FW Version: 02.00 HW Status: CURRENT Encryption Supported: TRUE Client Port - Trunk Port CoherentDSP0/0/0/13 Traffic Split Percentage HundredGigECtrlr0/0/0/10 100 HundredGigECtrlr0/0/0/11 100 Slice ID: 2 Provisioned Status: Client Bitrate: 100 200 Trunk Bitrate: DP FPGA FW Type: M100 DP FPGA FW Version: 02.00 HW Status: CURRENT Encryption Supported: TRUE Client Port - Trunk Port CoherentDSP0/0/0/20 Traffic Split Percentage HundredGigECtrlr0/0/0/17 100 HundredGigECtrlr0/0/0/18 100 Slice ID: 3 Status: Provisioned 100 Client Bitrate: Trunk Bitrate:200DP FPGA FW Type:M100DP FPGA FW Version:02.00HW Statuation:02.00 HW Status: CURRENT Encryption Supported: TRUE Client Port - Trunk Port CoherentDSP0/0/0/27 Traffic Split Percentage HundredGigECtrlr0/0/0/24 100 HundredGigECtrlr0/0/0/25 100

#### Associated Commands

- hw-module
- show hw-module

### Apply MACsec Configuration on MACsec Controller

You can apply the MACsec key chain and policy configuration on the MACsec controller.

configure

controller MACSecCtrl Rack/Slot/Instance/Port

macsec psk-keychain key-chain-name [policy policy-name]

exit

commit

Example

```
configure
controller MACSecCtrl 0/0/0/3
macsec psk-keychain mac_chain policy mac_policy
exit
commit
```

### **Associated Commands**

- controller mACSecCtrlr
- macsec psk-keychain

### Verify MACsec Configuration on MACsec Controller

1. Verify the MACsec configuration on the controller.

show macsec mka summary

| Wed Mar 30 13<br>NODE: node0_H     | 3:35:15.497 UTC<br>RP0_CPU0                  |                 |           |
|------------------------------------|----------------------------------------------|-----------------|-----------|
| Interface                          | Status                                       | Cipher-Suite    | KeyChain  |
| MS0/0/0/03 Secured                 |                                              | GCM-AES-XPN-256 | mac_chain |
| Total MACSec<br>Secured<br>Pending | Sessions : 1<br>Sessions : 1<br>Sessions : 0 |                 |           |

The **Status** field in the output confirms that the respective controller is **Secured**. If MACsec encryption is not successfully configured, you will see a status such as **Pending** or **Init**.

2. Verify whether the MKA session is secured with MACsec on the respective controller.

show macsec mka session

```
Sun Dec 18 14:20:50.626 IST
NODE: node0_RP0_CPU0
```

| Interface  | Local-TxSCI         | # Peers | Status  | Key-Server |
|------------|---------------------|---------|---------|------------|
|            |                     |         |         |            |
| MS0/0/0/3  | 3820.563b.eacc/0003 | 1       | Secured | YES        |
| MS0/0/0/18 | 3820.563b.eacc/0012 | 1       | Secured | NO         |
| MS0/0/0/17 | 3820.563b.eacc/0011 | 1       | Secured | NO         |
| MS0/0/0/4  | 3820.563b.eacc/0004 | 1       | Secured | YES        |

### show macsec mka session controller MS0/0/0/03 detail

Tue Aug 16 14:08:04.927 IST MKA Detailed Status for MKA Session \_\_\_\_\_ Status: SECURED - Secured MKA Session with MACsec Local Tx-SCI : 3820.563b.eacc/0003 Local Tx-SSCI · ? Interface MAC Address : 3820.563b.eacc Member Laencence Message Number (MN) : 39 : NO Member Identifier (MI) : 6609E2B5F8ACC8653301503B Authenticator: NOKey Server: YESMKA Cipher Suite: AES-128-CMAC Latest SAK Status : Rx & Tx Latest SAK AN : 0 Latest SAK KI (KN) : 6609E2B5F8ACC8653301503B0000001 (1) Old SAK Status : FIRST-SAK Old SAK Status Old SAK AN : 0 Old SAK KI (KN) : FIRST-SAK (0) SAK Transmit Wait Time : 0s (Not waiting for any peers to respond) SAK Retire Time : Os (No Old SAK to retire) MKA Policy Name : \*DEFAULT POLICY\* Key Server Priority : 16 Replay Window Size : 64 Confidentiality Offset : 0 Algorithm Agility : 80C201 SAK Cipher Suite : 0080C20001000004 (GCM-AES-XPN-256) MACsec Capability : 3 (MACsec Integrity, Confidentiality, & Offset) MACsec Desired : YES MACsec Desired : YES # of MACsec Capable Live Peers : 1 # of MACsec Capable Live Peers Responded : 1 Live Peer List: MN Rx-SCI (Peer) SSCI KS-Priority MT \_\_\_\_\_ 389DF014D752B8065B548283 62 3820.563b.eacc/0012 1 16 Potential Peer List: MN Rx-SCI (Peer) SSCI KS-Priority ΜT ------

The **Status** field in the output verifies if the MKA session is secured with MACsec encryption. The output also displays information about the controller and other MACsec parameters.

**3.** Verify the MACsec session counter statistics.

show macsec mka statistics location 0/RP0/CPU0

Thu Aug 11 16:02:41.330 IST MKA Global Statistics \_\_\_\_\_ MKA Session Totals Secured..... 0 Reauthentication Attempts.. 0 Deleted (Secured)..... 0 Keepalive Timeouts..... 0 CA Statistics Pairwise CAKs Derived..... 0 Pairwise CAK Rekeys..... 0 Group CAKs Generated..... 0 Group CAKs Received..... 0 SA Statistics SAKs Generated..... 0 SAKs Rekeyed..... 0 SAKs Received..... 0 SAK Responses Received.... 0 MKPDU Statistics MKPDUs Validated & Rx..... 5 "Distributed SAK"..... 0 "Distributed CAK"..... 0 MKPDUs Transmitted..... 4 "Distributed SAK"..... 0 "Distributed CAK"..... 0 MKA Error Counter Totals \_\_\_\_\_ Session Failures Bring-up Failures..... 0 Reauthentication Failures..... 0 Duplicate Auth-Mgr Handle..... 0 SAK Failures SAK Generation..... 0 Hash Key Generation..... 0 SAK Encryption/Wrap..... 0 SAK Decryption/Unwrap..... 0 SAK Cipher Mismatch..... 0 CA Failures Group CAK Generation..... 0 Group CAK Encryption/Wrap..... 0 Group CAK Decryption/Unwrap..... 0 Pairwise CAK Derivation..... 0 CKN Derivation..... 0 ICK Derivation..... 0 KEK Derivation..... 0 Invalid Peer MACsec Capability... 0 MACsec Failures Rx SC Creation..... 0 Tx SC Creation..... 0 Rx SA Installation..... 0 Tx SA Installation..... 0 MKPDU Failures MKPDU Tx..... 0

```
MKPDU Rx Validation..... 0

MKPDU Rx Bad Peer MN..... 0

MKPDU Rx Non-recent Peerlist MN.. 0

MKPDU Rx Drop SAKUSE, KN mismatch.... 0

MKPDU Rx Drop SAKUSE, Rx Not Set.... 0

MKPDU Rx Drop SAKUSE, Key MI mismatch.. 0

MKPDU Rx Drop SAKUSE, AN Not in Use... 0

MKPDU Rx Drop SAKUSE, KS Rx/Tx Not Set. 0

IOX Global Statistics

MKPDUS Rx IDB not found... 0

MKPDUS Rx Invalid CKN.... 0

MKPDUS Tx Invalid IDB.... 0

MKPDUS Tx Pkt Build Fail... 0
```

The counters display the MACsec PDUs transmitted, validated, and received. The output also displays transmission errors, if any. This completes the verification of MACsec encryption on NCS 1002.

**a.** Verify the status of the MACsec controller.

show macsec platform status controller MacSecCtrlr 0/0/0/3

```
Mon Jun 6 20:57:15.900 UTC
_____
Interface Status
_____
   ReplayWindowSize : 64
MustSecure : TRUE
   MustSecure
   SecureMode
                     : 2
_____
Encrypted Secure Channel Status
_____
   ProtectionEnabled : TRUE
SecureChannelID : 0x0200d05a57395540
   ConfidentialityOffset : 0
   CipherSuite : GCM-AES-XPN-256
SecureTagLength : 16
                     : 16
   InitialPacketNumber : 1
MaxPacketNumber : 18446744073709551615
   MaxPacketNumber : 18446/440
RecentPacketNumber : 364865080
------
Encrypted Active Associations
_____
   AssociationNumber : 1
   DeviceAssociationNum : 1
   ShortSecureChannelID : 1
ProgrammedTime : 2016 Jun 6 20:57:09.690
KeyCRC : 0x6fe6f59c
   XpnSalt
                     : 0xffca89c5 0x4a307f93 0xd3df482e
_____
```

Decrypted Secure Channel Status

```
_____
  ProtectionEnabled : TRUE
SecureChannelID : 0x0100d05a57395540
   ConfidentialityOffset : 0
   CipherSuite : GCM-AES-XPN-256
  InitialPacketNumber : 1
MaxPacketNumber : 18446744073709551615
   RecentPacketNumber : 370010268
_____
Decrypted Active Associations
_____
   AssociationNumber : 1
   DeviceAssociationNum : 1
   ShortSecureChannelID :
                     : 2016 Jun 6 20:57:09.550
   ProgrammedTime
                     : 0x6fe6f59c
   KeyCRC
   XpnSalt
                    : 0xfcca89c5 0x4a307f93 0xd3df482e
```

When IOS XR is reloaded, two association numbers are displayed under Decrypted Active Associations. After the reload, key roll over is required. When the key rollover happens, the active association number is associated.

## Verify State of MACSec Controller

The state of MACSec controller can be verified using the **show controllers MACSecCtrlr** *R/S/I/P* command. If the state of MACSec controller is down, the corresponding MKA sessions do not come up.

The state of MACSec controller is down upon one of the following conditions.

- State of the corresponding Ethernet controller is Admin Down. The state can be verified using the **show** controllers HundredGigECtrlr *R/S/I/P* command.
- State of the optics controller is Admin Down or Operational Down. The state can be verified using the show controllers optics *R/S/I/P* command.
- Client optics is not present. The client optics can be verified using the **show inventory** command.

The state of the Ethernet controller can be changed from Admin Down using the following commands.

```
configure
controller HundredGigECtrlr Rack/Slot/Instance/Port
no shutdown
commit
```

The state of the optics controller can be changed from Admin Down or Operational Down using the following commands.

```
configure
controller optics Rack/Slot/Instance/Port
no shutdown
commit
```

# **SecY Statistics**

SecY statistics is used to identify issues with the encrypted traffic.

### **Before You Begin**

Ensure that MKA sessions are established. See Verify MACsec Configuration on MACsec Controller, on page 19 for more information.

#### 100G MACsec

show macsec secy stats controller MACSecCtrlr 0/0/0/3 SC

| Tue Jan 22 04:42:32.044 | IST          |
|-------------------------|--------------|
| Interface Stats         |              |
| InPktsUntagged :        | 0            |
| InPktsNoTag :           | 0            |
| InPktsBadTag :          | 0            |
| InPktsUnknownSCI :      | 0            |
| InPktsNoSCI :           | 0            |
| InPktsOverrun :         | 0            |
| InOctetsValidated :     | 0            |
| InOctetsDecrypted :     | 121697919056 |
| OutPktsUntagged :       | 0            |
| OutPktsTooLong :        | 0            |
| OutOctetsProtected :    | 0            |
| OutOctetsEncrypted :    | 194316914428 |
| SC State                |              |
| TxSC Stats              |              |
| OutPktsProtected .      | 0            |
| OutPktsEncrypted :      | 130941317    |
| OutOctetsProtected :    | 0            |
| OutOctetsEncrypted :    | 0            |
| OutPktsTooLong :        | 0            |
| Tysi State              | ő            |
| TxSA 0.                 |              |
| OutPktsProtected        | • 0          |
| OutPktsEncrypted        | : 0          |
| Next PN                 | • 0          |
| TySA 1.                 | • 0          |
| OutPktsProtected        | • 0          |
| OutPktsEncrypted        | • 130941317  |
| Next PN                 | • 130940105  |
| TySA 2.                 | . 100010100  |
| OutPktsProtected        | • 0          |
| OutPktsEncrypted        | : 0          |
| Next PN                 | : 0          |
| TxSA 3:                 | • •          |
| OutPktsProtected        | • 0          |
|                         | • 0          |
| NextPN                  | : 0          |
|                         |              |
| RxSC Stats              |              |
| RXSC 1: 0               | 0            |
| InPktsUnchecked         | : 0          |
| InPKtsDelayed           | : U          |
| InPKtsLate              | : U          |
| INPKTSOK                | : 82006684   |
| InPktsInvalid           | : 0          |
| InPKtsNotValid          | : 0          |

| InPktsNotUsingSA                   | : | 0  |                      |
|------------------------------------|---|----|----------------------|
| InPktsUnusedSA                     | : | 0  |                      |
| INPRUSUNLAGGEOHIL                  | : | 0  |                      |
| Inoctetsvalidated                  | : | 0  | 01 C 0 7 0 1 0 0 E C |
| InoctetsDecrypted                  | : | 14 | 2109/919030          |
| RXSA SLALS                         |   |    |                      |
| TADA U:                            |   |    | 0                    |
| InFRESORA                          |   | :  | 0                    |
| INFRUSNOLUSINGSA<br>InPkteNotValid |   | •  | 0                    |
| INFRESNOUVAILU                     |   | :  | 0                    |
| INFRESINVALIU                      |   | :  | 0                    |
| Nevt DN                            |   | :  | 1                    |
| Dwgh 1.                            |   | ·  | T                    |
| InPktsUnusedS1                     |   |    | 0                    |
| InPktsNotUsingSA                   |   | :  | 0                    |
| InPkteNotValid                     |   | :  | 0                    |
| InPktsInvalid                      |   | :  | 0                    |
| InPktsOK                           |   | :  | 82006684             |
| Next PN                            |   | :  | 82004142             |
| BySA 2.                            |   | ·  | 02001112             |
| InPktsUnusedSA                     |   |    | 0                    |
| InPktsNotUsingSA                   |   | :  | 0                    |
| InPktsNotValid                     |   | :  | 0                    |
| InPktsInvalid                      |   | ;  | 0                    |
| InPkt.sOK                          |   | :  | 0                    |
| NextPN                             |   | :  | 0                    |
| RxSA 3:                            |   | ·  | 0                    |
| InPktsUnusedSA                     |   | :  | 0                    |
| InPktsNotUsingSA                   |   | :  | 0                    |
| InPktsNotValid                     |   | :  | 0                    |
| InPktsInvalid                      |   | :  | 0                    |
| InPktsOK                           |   | :  | 0                    |
| NextPN                             |   | :  | 0                    |

The SecY SA counters are displayed as 64 bit values in the CLI.

### 10G MACsec

### show macsec secy stats controller MACSecCtrlr $0/0/0/3/1~{\rm SC}$

| Mon Dec 19 17:04:00.467 | 7 | IST           |
|-------------------------|---|---------------|
| Interface Stats         |   |               |
| InPktsUntagged          | : | 0             |
| InPktsNoTag             | : | 0             |
| InPktsBadTag            | : | 0             |
| InPktsUnknownSCI        | : | 0             |
| InPktsNoSCI             | : | 0             |
| InPktsOverrun           | : | 0             |
| InOctetsValidated       | : | 0             |
| InOctetsDecrypted       | : | 3244694362816 |
| OutPktsUntagged         | : | 0             |
| OutPktsTooLong          | : | 0             |
| OutOctetsProtected      | : | 0             |
| OutOctetsEncrypted      | : | 3225943872072 |
| SC Stats                |   |               |
| TxSC Stats              |   |               |
| OutPktsProtected        | : | 0             |
| OutPktsEncrypted        | : | 336597056     |
| OutOctetsProtected      | : | 0             |
| OutOctetsEncrypted      | : | 3225943872072 |
| OutPktsTooLong          | : | 0             |
| RxSC Stats              |   |               |

| RxSC 1: 0         |   |               |
|-------------------|---|---------------|
| InPktsUnchecked   | : | 0             |
| InPktsDelayed     | : | 0             |
| InPktsLate        | : | 0             |
| InPktsOK          | : | 338553493     |
| InPktsInvalid     | : | 0             |
| InPktsNotValid    | : | 0             |
| InPktsNotUsingSA  | : | 1320396       |
| InPktsUnusedSA    | : | 0             |
| InPktsUntaggedHit | : | 0             |
| InOctetsValidated | : | 0             |
| InOctetsDecrypted | : | 3244694362816 |

### **Trunk Side Statistics**

Trunk side statistics is used to isolate issues with the encrypt and decrypt blocks. In the Tx direction, the trunk side Egress statistics display statistics after the encrypt block. In the Rx direction, the trunk side Ingress statistics display statistics before the decrypt block.

#### show controllers MACSecCtrlr 0/0/0/3 stats

```
Tue Jan 22 04:51:40.858 IST
Statistics for interface MACSecCtrlr0/0/0/3 (cached values):
Ingress:
   Input total bytes = 805443936740
   Input good bytes
                             = 805443936740
                          = 525746695
   Input total packets
                            = 0
   Input 802.10 frames
   Input pause frames
                             = 0
                              = 0
   Input pkts 64 bytes
   Input pkts 65-127 bytes
                              = 0
                            = 0
    Input pkts 128-255 bytes
   Input pkts 256-511 bytes
                            = 0
   Input pkts 512-1023 bytes = 0
   Input pkts 1024-1518 bytes = 0
   Input pkts 1519-Max bytes = 0
                             = 525746695
   Input good pkts
   Input good pkts = 5.
Input unicast pkts = 0
Input multicast pkts = 0
                              = 0
   Input broadcast pkts
    Input drop overrun
                              = 0
                             = 0
   Input drop abort
    Input drop invalid VLAN = 0
    Input drop invalid DMAC = 0
   Input drop invalid encap
                              = 0
   Input drop other
                              = 0
                              = 0
   Input error giant
    Input error runt
                              = 0
                              = 0
   Input error jabbers
    Input error fragments
                              = 0
    Input error CRC
                              = 0
   Input error collisions
                              = 0
                             = 0
   Input error symbol
   Input error other
                             = 0
```

L

| Input MIB giant             | = | 0            |
|-----------------------------|---|--------------|
| Input MIB jabber            | = | 0            |
| Input MIB CRC               | = | 0            |
|                             |   |              |
| Egress:                     |   |              |
| Output total bytes          | = | 880411742408 |
| Output good bytes           | = | 880411742408 |
| Output total packets        | = | 574681294    |
| Output 802.10 frames        | = | 0            |
| Output pause frames         | = | 0            |
| Output pkts 64 bytes        | _ | 0            |
| Output pkts 65-127 bytes    | = | 0            |
| Output pkts 128-255 bytes   | = | 0            |
| Output pkts 256-511 bytes   | = | 0            |
| Output pkts 512-1023 bytes  | = | 0            |
| Output pkts 1024-1518 bytes | = | 0            |
| Output pkts 1519-Max bytes  | _ | 0            |
|                             |   |              |
| Output good pkts            | = | 574681294    |
| Output unicast pkts         | = | 0            |
| Output multicast pkts       | = | 0            |
| Output broadcast pkts       | = | 0            |
|                             |   |              |
| Output drop underrun        | = | 0            |
| Output drop abort           | = | 0            |
| Output drop other           | = | 0            |
|                             |   |              |
| Output error other          | = | 0            |
|                             |   |              |

clear controller MACSecCtrlr 0/0/0/3 stats

Tue Jan 22 04:52:40.858 IST

show controllers macSecCtrlr 0/0/0/3 stats | inc total

```
Tue Jan 22 04:51:45.227 IST
    Input total bytes = 805443936740
    Input total packets = 525746695
    Output total pytes = 880411742408
    Output total packets = 574681294
RP/0/RP0/CPU0:ios#show controllers macSecCtrlr 0/0/0/3 stats | inc total
Tue Jan 22 04:51:47.695 IST
    Input total bytes = 805443936740
    Input total packets = 525746695
```

## **Control Plane Statistics**

show macsec mka statistics controller macSecCtrlr 0/0/0/3

This command displays control plane statistics for the specific MACSec controller.

```
Pairwise CAK Rekeys..... 0
  Group CAKs Generated.... 0
  Group CAKs Received..... 0
SA Statistics
  SAKs Generated..... 1
  SAKs Rekeyed..... 0
  SAKs Received..... 0
  SAK Responses Received.. 1
MKPDU Statistics
  MKPDUs Transmitted..... 3305
     "Distributed SAK".. 1
     "Distributed CAK".. 0
  MKPDUs Validated & Rx... 3305
     "Distributed SAK".. 0
     "Distributed CAK".. 0
MKA IDB Statistics
  MKPDUs Tx Success..... 3305
  MKPDUs Tx Fail..... 0
  MKPDUS Tx Pkt build fail... 0
  MKPDUS No Tx on intf down.. 2
  MKPDUS No Rx on intf down.. 0
  MKPDUs Rx CA Not found..... 0
  MKPDUs Rx Error..... 0
  MKPDUs Rx Success..... 3305
  MKPDUs Rx Invalid Length... 0
  MKPDUs Rx Invalid CKN..... 0
MKPDU Failures
  MKPDU Rx Validation (ICV) ..... 0
  MKPDU Rx Bad Peer MN..... 0
  MKPDU Rx Non-recent Peerlist MN..... 0
  MKPDU Rx Drop SAKUSE, KN mismatch..... 0
  MKPDU Rx Drop SAKUSE, Rx Not Set..... 0
  MKPDU Rx Drop SAKUSE, Key MI mismatch.... 0
  MKPDU Rx Drop SAKUSE, AN Not in Use..... 0
  MKPDU Rx Drop SAKUSE, KS Rx/Tx Not Set.... 0
  MKPDU Rx Drop Packet, Ethertype Mismatch.. 0
  MKPDU Rx Drop Packet, Source MAC NULL.... 0
  MKPDU Rx Drop Packet, Destination MAC NULL 0
  MKPDU Rx Drop Packet, Payload NULL..... 0
SAK Failures
  SAK Generation..... 0
  Hash Key Generation..... 0
  SAK Encryption/Wrap..... 0
  SAK Decryption/Unwrap..... 0
CA Failures
  ICK Derivation..... 0
  KEK Derivation..... 0
  Invalid Peer MACsec Capability... 0
MACsec Failures
  Rx SC Creation..... 0
  Tx SC Creation..... 0
  Rx SA Installation..... 0
  Tx SA Installation..... 0
```

#### clear macsec mka statistics controller macSecCtrlr 0/0/0/3

This command clears control plane statistics for the specific MACSec controller.

Tue Jan 22 04:59:33.830 IST

## **Configuring MACsec Threshold Crossing Alerts**

You can configure MACsec Threshold Crossing Alerts (TCA) at mac-sec ether, secy-if (interface), and secy-tx. There is no default threshold, mimimum or maximum threshold for configuring MACsec TCA. You can configure it between the range 1 to 4294967295. By default, you can find TCA in **show logging** command. You can configure syslog server in MACsec TCA, and view TCA in syslog server such as EPNM speicific parameter. You can set TCA for all supported buckets such as 0-sec/15-mins/24-hour for parameters in mac-sec ether/ secy-if/ secy-tx, secy-rx.

Use the following command to configure the MACsec Threshold Crossing Alerts (TCA) at MACsec ether layer, MACsec-secy-if, MACsec-secy-Tx, and /or MACsec-secy-Rx:

controllers macSecCtrlr *R/S/P* {pm {30 sec | 15-min | 24-hour} {macsec-ether | macsec-secy-if | macsec-secy-tx | macsec-secy-rx} {report | threshold {in-oct-decrypted | out-oct-decrypted} value} enable

#### Examples

The following is a sample to configure the MACsec TCA parameters for rx-pkt at macsec-ether level for MACsec controller in 15 min intervals:

controllers macSecCtrlr 0/0/0/11/1

pm 15-min macsec-ether report rx-pkt enable

pm 15-min macsec-ether threshold rx-pkt 1000000

The following is a sample to configure the MACsec TCA parameters for rx-util at macsec-ether level for MACsec controller in 15 min intervals:

controllers macSecCtrlr 0/0/0/11/1

pm 15-min macsec-ether report rx-util enable

pm 15-min macsec-ether threshold rx-util 10

The following is a sample to configure the MACsec TCA parameters for out-octets at macsec-ether level for MACsec controller in 15 min intervals:

controllers macSecCtrlr 0/0/0/11/1

pm 15-min macsec-ether report out-octets enable

pm 15-min macsec-ether threshold out-octets 100000

The following is a sample to configure the MACsec TCA parameters for rx-pkt at MAC-SECy-If controller in 30 sec interval:

controller MACSecCtrlr0/0/0/4

pm 15-min macsec-ether report rx-pkt enable

pm 15-min macsec-ether threshold rx-pkt 1000

#### **Clear Commands**

You can use the following commands to clear the PMs across different buckets:

clear controller macSecCtrlr 0/0/0/10 pm 15-min clear controller macSecCtrlr 0/0/0/10 pm 30-sec

clear controller macSecCtrlr 0/0/0/10 pm 24-hour

## **View MACsec PM Parameters**

You must configure MACSec controllers to view MACsec performance. To configure MACSec controllers , seeApply MACsec Configuration on MACsec Controller, on page 19.

Use the following commands to view the MACsec performance monitoring at MACsec ether layer, MACsec-secy-if, MACsec-secy-Tx, and /or MACsec-secy-Rx:

show controllers macSecCtrlr *R/S/P* { pm {current |history} { 30 sec |15-min | 24-hour } {macsec-ether | macsec-secy-if | macsec-secy-tx | macsec-secy-rx}

RP/0/RP0/CPU0:ios#show controllers macSecCtrlr 0/0/0/9/1 pm current 30-sec macsec-ether

Displays the current performance monitoring parameters of the Ethernet controller in 30 second interval.

ETHER in the current interval [23:10:30 - 23:10:31 Sat Mar 18 2017]

ETHER current bucket type : Valid

| RX-UTIL[%]               | : | 92.75      | Threshold : 0.00 | TCA(enable) : N | 10  |    |
|--------------------------|---|------------|------------------|-----------------|-----|----|
| TX-UTIL[%]               | : | 82.26      | Threshold : 0.00 | TCA(enable) : N | 10  |    |
| RX-PKT                   | : | 1077504    | Threshold : 0    | TCA(enable) :   | N   | 0  |
| STAT-PKT                 | : | 0          | Threshold : 0    | TCA(enable) :   | N   | 0  |
| OCTET-STAT               | : | 1137844152 | Threshold : 0    | TCA(enable) :   | N   | 0  |
| OVERSIZE-PKT             | : | 0          | Threshold : 0    | TCA(enable) :   | N   | 0  |
| FCS-ERR                  | : | 0          | Threshold : 0    | TCA(enable) :   | : 1 | NO |
| LONG-FRAME               | : | 0          | Threshold : 0    | TCA(enable) :   | : 1 | NO |
| JABBER-STATS             | : | 0          | Threshold : 0    | TCA(enable) :   | : 1 | NO |
| 64-OCTET                 | : | 0          | Threshold : 0    | TCA(enable) :   | : ! | NO |
| 65-127-OCTET             | : | 0          | Threshold : 0    | TCA(enable)     | :   | NO |
| 128-255-OCTET            | : | 0          | Threshold : 0    | TCA(enable)     | :   | NO |
| 256-511-OCTET            | : | 0          | Threshold : 0    | TCA(enable)     | :   | NO |
| 512-1023-OCTET           | : | 0          | Threshold : 0    | TCA(enable)     | :   | NO |
| 1024-1518-OCTET          | : | 0          | Threshold : 0    | TCA(enable)     | :   | NO |
| IN-UCAST                 | : | 0          | Threshold : 0    | TCA(enable)     | :   | NO |
| IN-MCAST                 | : | 0          | Threshold : 0    | TCA(enable)     | :   | NO |
| IN-BCAST                 | : | 0          | Threshold : 0    | TCA(enable)     | :   | NO |
| OUT-UCAST                | : | 0          | Threshold : 0    | TCA(enable)     | :   | NO |
| OUT-BCAST                | : | 0          | Threshold : 0    | TCA(enable)     | :   | NO |
| OUT-MCAST                | : | 0          | Threshold : 0    | TCA(enable)     | :   | NO |
| TX-PKT                   | : | 955636     | Threshold : 0    | TCA(enable)     | :   | NO |
| OUT-OCTET                | : | 1009150716 | Threshold : 2000 | TCA(enable)     | :   | NO |
| IFIN-ERRORS              | : | 0          | Threshold : 0    | TCA(enable)     | :   | NO |
| IFIN-OCTETS              | : | 0          | Threshold : 0    | TCA(enable)     | :   | NO |
| STAT-MULTICAST-PKT       | : | 0          | Threshold : 0    | TCA(enable)     | :   | NO |
| STAT-BROADCAST-PKT       | : | 0          | Threshold : 0    | TCA(enable)     | :   | NO |
| STAT-UNDERSIZED-PKT      | : | 0          | Threshold : 0    | TCA(enable)     | :   | NO |
| IN GOOD BYTES            | : | 0          | Threshold : 0    | TCA(enable)     | :   | NO |
| IN GOOD PKTS             | : | 0          | Threshold : 0    | TCA(enable)     | :   | NO |
| IN DROP OTHER            | : | 0          | Threshold : 0    | TCA(enable)     | :   | NO |
| IN ERROR FRAGMENTS       | : | 0          | Threshold : 0    | TCA(enable)     | :   | NO |
| IN PKT 64 OCTET          | : | 0          | Threshold : 0    | TCA(enable)     | :   | NO |
| IN PKTS 65 127 OCTETS    | : | 0          | Threshold : 0    | TCA(enable)     | :   | NO |
| IN PKTS 128 255 OCTETS   | : | 0          | Threshold : 0    | TCA(enable)     | :   | NO |
| IN PKTS 256 511 OCTETS   | : | 0          | Threshold : 0    | TCA(enable)     | :   | NO |
| IN PKTS 512 1023 OCTETS  | : | 0          | Threshold : 0    | TCA(enable)     | :   | NO |
| IN PKTS 1024 1518 OCTETS | : | 0          | Threshold : 0    | TCA(enable)     | :   | NO |
| TX UNDERSIZED PKT        | : | 0          | Threshold : 0    | TCA(enable)     | :   | NO |
| TX OVERSIZED PKT         | : | 0          | Threshold : 0    | TCA(enable)     | :   | NO |
| TX FRAGMENTS             | : | 0          | Threshold : 0    | TCA(enable)     | :   | NO |
| TX JABBER                | : | 0          | Threshold : 0    | TCA(enable)     | :   | NO |
| TX BAD FCS               | : | 0          | Threshold : 0    | TCA(enable)     | :   | NO |
|                          |   |            |                  |                 |     |    |

### Example

ios#show controllers macSecCtrlr 0/0/0/9/1 pm current 15-min macsec-ether

### Displays the current performance monitoring parameters of the Ethernet controller in 15 minute intervals

RP/0/RP0/CPU0:ios#show controllers macSecCtrlr 0/0/0/9/1 pm current 15-min macsec-ether Sat Mar 18 23:10:41.410 IST

ETHER in the current interval [23:00:00 - 23:10:41 Sat Mar 18 2017] ETHER current bucket type : Valid

| RX-UTIL[%]<br>TX-UTIL[%] | : | 92.75<br>82.26 | Threshold<br>Threshold | : 0.00<br>: 0.00 |   | TCA(enable)<br>TCA(enable) | : NO<br>: NO |     |   |
|--------------------------|---|----------------|------------------------|------------------|---|----------------------------|--------------|-----|---|
| RX-PKT                   | : | 690733237      |                        | Threshold        | : | 0                          | TCA(enabl    | e)  | : |
| NO                       |   |                |                        |                  |   |                            |              |     |   |
| STAT-PKT                 | : | 0              |                        | Threshold        | : | 0                          | TCA (enabl   | e)  | : |
| NO<br>OCTET-STAT         |   | 7294142985     | 36                     | Threshold        |   | 0                          | TCA (enabl   | ( ۵ |   |
| NO                       | • | 1294142905     | 50                     | THLESHOLD        | • | 0                          | ICA (ellabi  | e)  | · |
| OVERSIZE-PKT             | : | 0              |                        | Threshold        | : | 0                          | TCA(enabl    | e)  | : |
| NO                       |   |                |                        |                  |   |                            |              | - / |   |
| FCS-ERR                  | : | 0              |                        | Threshold        | : | 0                          | TCA(enabl    | e)  | : |
| NO                       |   |                |                        |                  |   |                            |              |     |   |
| LONG-FRAME               | : | 0              |                        | Threshold        | : | 0                          | TCA (enabl   | e)  | : |
| NO                       |   | 0              |                        | ml               |   | 0                          |              | - ) |   |
| JABBER-STATS             | : | 0              |                        | Threshold        | : | 0                          | TCA (enabl   | e)  | : |
| 64-OCTET                 |   | 0              |                        | Threshold        |   | 0                          | TCA (enabl   | ۵)  |   |
| NO                       | • | 0              |                        | INTEGNIOTA       | • | 0                          | 1011 (Chab 1 | 0,  | · |
| 65-127-OCTET             | : | 0              |                        | Threshold        | : | 0                          | TCA(enabl    | e)  | : |
| NO                       |   |                |                        |                  |   |                            |              |     |   |
| 128-255-OCTET            | : | 0              |                        | Threshold        | : | 0                          | TCA(enabl    | e)  | : |
| NO                       |   |                |                        | _, , , , ,       |   | 2                          |              |     |   |
| 256-511-OCTET            | : | 0              |                        | Threshold        | : | 0                          | TCA (enabl   | e)  | : |
| NU<br>512-1023-00mmm     |   | 0              |                        | Throchold        |   | 0                          | TCA (opabl   | ~)  |   |
| NO                       | • | 0              |                        | Inteshotu        | • | 0                          | ICA (ellabi  | e)  | · |
| 1024-1518-OCTET          | : | 0              |                        | Threshold        | : | 0                          | TCA(enabl    | e)  | : |
| NO                       |   |                |                        |                  |   |                            |              |     |   |
| IN-UCAST                 | : | 0              |                        | Threshold        | : | 0                          | TCA(enabl    | e)  | : |
| NO                       |   |                |                        |                  |   |                            |              |     |   |
| IN-MCAST                 | : | 0              |                        | Threshold        | : | 0                          | TCA(enabl    | e)  | : |
| NU<br>IN-RCAST           |   | 0              |                        | Throchold        |   | 0                          | TCA (onab)   | ~)  |   |
| IN-BCASI<br>NO           | · | 0              |                        | Intesnota        | · | 0                          | ICA (ellabi  | e)  | · |
| OUT-UCAST                | : | 0              |                        | Threshold        | : | 0                          | TCA(enabl    | e)  | : |
| NO                       |   |                |                        |                  |   |                            |              | - / |   |
| OUT-BCAST                | : | 0              |                        | Threshold        | : | 0                          | TCA(enabl    | e)  | : |
| NO                       |   |                |                        |                  |   |                            |              |     |   |
| OUT-MCAST                | : | 0              |                        | Threshold        | : | 0                          | TCA(enabl    | e)  | : |
| NO<br>TA DET             | _ | C10E77100      |                        | mh wa a h a l al |   | 0                          |              | - ) |   |
| TX-PKT<br>NO             | : | 0123//128      |                        | Threshold        | : | 0                          | TCA (enabl   | e)  | : |
| OUT-OCTET                | : | 6468814471     | 68                     | Threshold        | : | 8000                       | TCA (enabl   | e)  | : |
| NO                       |   |                |                        |                  | • |                            |              | -,  | • |
| IFIN-ERRORS              | : | 0              |                        | Threshold        | : | 0                          | TCA(enabl    | e)  | : |
| NO                       |   |                |                        |                  |   |                            |              |     |   |
| IFIN-OCTETS              | : | 0              |                        | Threshold        | : | 0                          | TCA(enabl    | e)  | : |
| NO                       |   |                |                        | _, , , , ,       |   | 2                          |              |     |   |
| STAT-MULTICAST-PKT       | : | 0              |                        | Threshold        | : | 0                          | TCA (enabl   | e)  | : |
| STAT-BROADCAST-PKT       |   | 0              |                        | Threshold        |   | 0                          | TCA (enabl   | (م  |   |
| NO                       | • | ÷              |                        | 1111 CONOLO      | · | 0                          | 1011(011001  | - / | · |
| STAT-UNDERSIZED-PKT      | : | 0              |                        | Threshold        | : | 0                          | TCA(enabl    | e)  | : |
| NO                       |   |                |                        |                  |   |                            |              |     |   |
| IN_GOOD_BYTES            | : | 0              |                        | Threshold        | : | 0                          | TCA(enabl    | e)  | : |

| NO                       |   |   |               |             |   |
|--------------------------|---|---|---------------|-------------|---|
| IN_GOOD_PKTS             | : | 0 | Threshold : 0 | TCA(enable) | : |
| NO                       |   |   |               |             |   |
| IN_DROP_OTHER            | : | 0 | Threshold : 0 | TCA(enable) | : |
| NO                       |   |   |               |             |   |
| IN_ERROR_FRAGMENTS       | : | 0 | Threshold : 0 | TCA(enable) | : |
| NO                       |   |   |               |             |   |
| IN_PKT_64_OCTET          | : | 0 | Threshold : 0 | TCA(enable) | : |
| NO                       |   |   |               |             |   |
| IN_PKTS_65_127_OCTETS    | : | 0 | Threshold : 0 | TCA(enable) | : |
| NO                       |   |   |               |             |   |
| IN PKTS 128 255 OCTETS   | : | 0 | Threshold : 0 | TCA(enable) | : |
| NO                       |   |   |               |             |   |
| IN_PKTS_256_511_OCTETS   | : | 0 | Threshold : 0 | TCA(enable) | : |
| NO                       |   |   |               |             |   |
| IN_PKTS_512_1023_OCTETS  | : | 0 | Threshold : 0 | TCA(enable) | : |
| NO                       |   |   |               |             |   |
| IN_PKTS_1024_1518_OCTETS | : | 0 | Threshold : 0 | TCA(enable) | : |
| NO                       |   |   |               |             |   |
| TX_UNDERSIZED_PKT        | : | 0 | Threshold : 0 | TCA(enable) | : |
| NO                       |   |   |               |             |   |
| TX_OVERSIZED_PKT         | : | 0 | Threshold : 0 | TCA(enable) | : |
| NO                       |   |   |               |             |   |
| TX_FRAGMENTS             | : | 0 | Threshold : 0 | TCA(enable) | : |
| NO                       |   |   |               |             |   |
| TX_JABBER                | : | 0 | Threshold : 0 | TCA(enable) | : |
| NO                       |   |   |               |             |   |
| TX_BAD_FCS               | : | 0 | Threshold : 0 | TCA(enable) | : |
| NO                       |   |   |               |             |   |

### Example

ios#show controllers macSecCtrlr 0/0/0/9/1 pm current 24-hour macsec-ether

### Displays the current performance monitoring parameters of the Ethernet controller in 24 hour intervals.

| ios#show controllers mac | SecCtrlr 0/ | /0/0/9/1 pm c | urrent 24-hour | macsec-ethe | r           |   |
|--------------------------|-------------|---------------|----------------|-------------|-------------|---|
| Sat Mar 18 23:10:49.939  | IST         |               |                |             |             |   |
| ETHER in the current int | erval [00:0 | 00:00 - 23:10 | :50 Sat Mar 18 | 2017]       |             |   |
| ETHER current bucket typ | e : Invalio | 1             |                |             |             |   |
| RX-UTIL[%]               | : 92.75     | Thresho       | ld : 0.00      | TCA(enable) | : NO        |   |
| TX-UTIL[%]               | : 82.26     | Thresho       | ld : 0.00      | TCA(enable) | : NO        |   |
| RX-PKT                   | : 150862    | 21424         | Threshold :    | 0           | TCA(enable) | : |
| NO                       |             |               |                |             |             |   |
| STAT-PKT                 | : 0         |               | Threshold :    | 0           | TCA(enable) | : |
| NO                       |             |               |                |             |             |   |
| OCTET-STAT               | : 159310    | 4223188       | Threshold :    | 0           | TCA(enable) | : |
| NO                       |             |               |                |             |             |   |
| OVERSIZE-PKT             | : 0         |               | Threshold :    | 0           | TCA(enable) | : |
| NO                       |             |               |                |             |             |   |
| FCS-ERR                  | : 0         |               | Threshold :    | 0           | TCA(enable) | : |
| NO                       |             |               |                |             |             |   |
| LONG-FRAME               | : 0         |               | Threshold :    | 0           | TCA(enable) | : |
| NO                       |             |               |                |             |             |   |
| JABBER-STATS             | : 0         |               | Threshold :    | 0           | TCA(enable) | : |
| NO                       |             |               |                |             |             |   |
| 64-OCTET                 | : 0         |               | Threshold :    | 0           | TCA(enable) | : |
| NO                       |             |               |                |             |             |   |
| 65-127-OCTET             | : 0         |               | Threshold :    | 0           | TCA(enable) | : |
| NO                       |             |               |                |             |             |   |
| 128-255-OCTET            | : 0         |               | Threshold :    | 0           | TCA(enable) | : |
| NO                       |             |               |                |             |             |   |
| 256-511-OCTET            | : 0         |               | Threshold :    | 0           | TCA(enable) | : |
| NO                       |             |               |                |             |             |   |
| 512-1023-OCTET           | : 0         |               | Threshold :    | 0           | TCA(enable) | : |

| NO                          |                 |                    |                                  |
|-----------------------------|-----------------|--------------------|----------------------------------|
| 1024-1518-OCTET             | : 0             | Threshold : 0      | TCA(enable) :                    |
| NO<br>TN-UCAST              | • 0             | Threshold . 0      | $\mathbb{T}(\mathbb{A}(anabla))$ |
| NO                          | . 0             | Infestiora . 0     | ica(enable) .                    |
| IN-MCAST<br>NO              | : 0             | Threshold : 0      | TCA(enable) :                    |
| IN-BCAST                    | : 0             | Threshold : 0      | TCA(enable) :                    |
| NO<br>OUT-UCAST             | : 0             | Threshold : 0      | TCA(enable) :                    |
| OUT-BCAST                   | : 0             | Threshold : 0      | TCA(enable) :                    |
| OUT-MCAST                   | : 0             | Threshold : 0      | TCA(enable) :                    |
| TX-PKT                      | : 1337921648    | Threshold : 0      | TCA(enable) :                    |
| OUT-OCTET                   | : 1412845260584 | Threshold : 100000 | TCA(enable) :                    |
| IFIN-ERRORS                 | : 0             | Threshold : 0      | TCA(enable) :                    |
| IFIN-OCTETS                 | : 0             | Threshold : 0      | TCA(enable) :                    |
| NO<br>STAT-MULTICAST-PKT    | : 0             | Threshold : 0      | TCA(enable) :                    |
| STAT-BROADCAST-PKT          | : 0             | Threshold : 0      | TCA(enable) :                    |
| NO<br>STAT-UNDERSIZED-PKT   | : 0             | Threshold : 0      | TCA(enable) :                    |
| NO<br>IN_GOOD_BYTES         | : 0             | Threshold : 0      | TCA(enable) :                    |
| NO<br>IN_GOOD_PKTS          | : 0             | Threshold : 0      | TCA(enable) :                    |
| NO<br>IN_DROP_OTHER         | : 0             | Threshold : 0      | TCA(enable) :                    |
| NO<br>IN_ERROR_FRAGMENTS    | : 0             | Threshold : 0      | TCA(enable) :                    |
| NO<br>IN_PKT_64_OCTET       | : 0             | Threshold : 0      | TCA(enable) :                    |
| NO<br>IN_PKTS_65_127_OCTETS | : 0             | Threshold : 0      | TCA(enable) :                    |
| IN_PKTS_128_255_OCTETS      | : 0             | Threshold : 0      | TCA(enable) :                    |
| IN_PKTS_256_511_OCTETS      | : 0             | Threshold : 0      | TCA(enable) :                    |
| IN_PKTS_512_1023_OCTETS     | : 0             | Threshold : 0      | TCA(enable) :                    |
| IN_PKTS_1024_1518_OCTETS    | : 0             | Threshold : 0      | TCA(enable) :                    |
| NO<br>TX_UNDERSIZED_PKT     | : 0             | Threshold : 0      | TCA(enable) :                    |
| NO<br>TX_OVERSIZED_PKT      | : 0             | Threshold : 0      | TCA(enable) :                    |
| TX_FRAGMENTS                | : 0             | Threshold : 0      | TCA(enable) :                    |
| TX_JABBER                   | : 0             | Threshold : 0      | TCA(enable) :                    |
| TX_BAD_FCS                  | : 0             | Threshold : 0      | TCA(enable) :                    |
| -                           |                 |                    |                                  |

### Example

I

ios#show controllers macSecCtrlr 0/0/0/16/2 pm current 30-sec macsec-secy-if

Displays the current performance monitoring parameters of the controller in macsec-secy-if mode in 30 sec intervals.

```
Macsec-Secy-If in the current interval [10:18:30 - 10:18:57 Sat Apr 22 2017]
Macsec-Secy-If current bucket type : Valid
                                                   Threshold : 0
Threshold : 0
Threshold : 0
InPktsUntagged : 0
                                                                                   TCA(enable) : NO
InPktsNoTag : 0
                                                                                   TCA(enable) : NO
InPktsBadTag : 0
InPktsUnknownSCI : 0
                                                                                 TCA(enable) : NO
                                                    Threshold : 0
                                                                                 TCA(enable) : NO
InPRESONRHOWNSCI:0Threshold :0TCA (enable) :NOInPktsNoSCI:0Threshold :0TCA (enable) :NOInPktsOverrun:0Threshold :0TCA (enable) :NOInOctetsValidated:0Threshold :0TCA (enable) :NOInOctetsDecrypted:321909392Threshold :0TCA (enable) :NOOutPktsUntagged:0Threshold :0TCA (enable) :NO
                                                  Threshold : 0
OutPktsTooLong : 0
                                                                                 TCA(enable) : NO
OutOctetsProtected : 0
                                                    Threshold : 0
                                                                                  TCA(enable) : NO
OutOctetsEncrypted : 415501264
                                                                                  TCA(enable) : NO
                                                   Threshold : 0
```

#### Example

ios#show controllers macSecCtrlr 0/0/0/16/2 pm current 15-min macsec-secy-if

Displays the current performance monitoring parameters of the controller in macsec-secy-if mode in 15 minute intervals.

```
RP/0/RP0/CPU0:ios#show controllers macSecCtrlr 0/0/0/16/2 pm current 15-min macsec-secy-if
Sat Apr 22 10:18:40.743 UTC
Macsec-Secy-If in the current interval [10:15:00 - 10:18:40 Sat Apr 22 2017]
Macsec-Secy-If current bucket type : Valid
 InPktsUntagged : 0
                                                               Threshold : 0
                                                                                               TCA(enable) : NO
 InPktsNoTag : 0
                                                              Threshold : 0
                                                                                               TCA(enable) : NO
                                                                                               TCA(enable) : NO
                             : 0
                                                              Threshold : 0
 InPktsBadTag
 InPktsUnknownSCI : 0
                                                               Threshold : 0
                                                                                                 TCA(enable) : NO
                                                                                              TCA(enable) : NO
                                                             Threshold : 0
 InPktsNoSCI : 0
InPktsOverrun : 0
InPktsNoSCI: 0Threshold : 0TCA(enable) : NOInPktsOverrun: 0Threshold : 0TCA(enable) : NOInOctetsValidated: 0Threshold : 0TCA(enable) : NOInOctetsDecrypted: 2541082096Threshold : 0TCA(enable) : NOOutPktsUntagged: 0Threshold : 0TCA(enable) : NOOutPktsTooLong: 0Threshold : 0TCA(enable) : NOOutOctetsProtected: 0Threshold : 0TCA(enable) : NOOutOctetsEncrypted: 3279875344Threshold : 0TCA(enable) : NO
```

#### Example

ios#show controllers macSecCtrlr 0/0/0/16/2 pm current 30-sec macsec-secy-tx

Displays the current performance monitoring parameters of the controller in macsec-secy-tx mode in 30 minute intervals.

```
Macsec-Secy-Tx in the current interval [10:18:30 - 10:18:59 Sat Apr 22 2017]
Macsec-Secy-Tx current bucket type : Valid
OutPktsProtected : 0
OutPktsProtected: 0Threshold : 0OutPktsEncrypted: 286527Threshold : 0OutOctetsProtected: 0Threshold : 0
                                            Threshold : 0
                                                                     TCA(enable) : NO
                                                                    TCA(enable) : NO
                                           Threshold : 0
OutOctetsProtected : 0
                                                                   TCA(enable) : NO
OutOctetsProtected . 0
OutOctetsEncrypted : 430363554
                                           Threshold : 0
                                                                    TCA(enable) : NO
OutPktsTooLong
                  : 0
                                            Threshold : 0
                                                                     TCA(enable) : NO
```

Displays the current performance monitoring parameters of the controller in macsec-secy-tx mode in 24-hour interval.

```
RP/0/RP0/CPU0:ios#show controllers macSecCtrlr 0/0/0/24/3 pm current 24-hour macsec-secy-tx
Sat Apr 1 15:38:30.158 IST
Macsec-Secy-Tx in the current interval [00:00:00 - 15:38:30 Sat Apr 1 2017]
Macsec-Secy-Tx current bucket type : Valid
OutPktsProtected : 0 Threshold : 0 TCA(enable) : NO
```

| OutPktsEncrypted   | : | 3160983513     | Threshold : 0 | TCA(enable) | : | NO |
|--------------------|---|----------------|---------------|-------------|---|----|
| OutOctetsProtected | : | 0              | Threshold : 0 | TCA(enable) | : | NO |
| OutOctetsEncrypted | : | 31559259393792 | Threshold : 0 | TCA(enable) | : | NO |
| OutPktsTooLong     | : | 0              | Threshold : 0 | TCA(enable) | : | NO |

Displays the current performance monitoring parameters of the controller in macsec-secy-rx mode in 24-hour interval.

RP/0/RP0/CPU0:ios#show controllers macSecCtrlr 0/0/0/10/3 pm current 24-hour macsec-secy-rx Sat Apr 1 15:38:00.820 IST Macsec-Secy-Rx in the current interval [00:00:00 - 15:38:01 Sat Apr 1 2017] Macsec-Secy-Rx current bucket type : Valid InPktsUnchecked : 0 Threshold : 0 TCA(enable) : NO InPktsDelayed : 0 Threshold : 0 TCA(enable) : NO InPktsLate : 0 Threshold : 0 TCA(enable) : NO InPktsInvalid Threshold : 0 : 0 TCA(enable) : NO InPktsOK : 3159299558 Threshold : 0 TCA(enable) : NO InPktsNotValid : 0 Threshold : 0 TCA(enable) : NO InPktsNotUsingSA : 0 Threshold : 0 TCA(enable) : NO InPktsUnusedSA : 0 Threshold : 0 TCA(enable) : NO Threshold : 0 InPktsUntaggedHit : 0 TCA(enable) : NO Threshold : 0 InOctetsValidated : 0 TCA(enable) : NO InOctetsDecrypted : 31542446787072 Threshold : 0 TCA(enable) : NO

## **MACsec MKA Using EAP-TLS Authentication**

Using IEEE 802.1X port-based authentication with Extensible Authentication Protocol (EAP-TLS), MACsec MKA can be configured between two NCS 1002 device ports. EAP-TLS allows mutual authentication and obtains MSK (master session key or primary session key). Both Connectivity Association Key Name (CKN) and connectivity association key (CAK) are derived from MSK for MKA operations. The device certificates are carried for authentication to the external AAA server using EAP-TLS.

## IEEE 802.1X Device Roles

The devices in the network have the following specific roles with IEEE 802.1X authentication.

- Supplicant An entity at one end of a point-to-point LAN segment that seeks to be authenticated by an Authenticator attached to the other end of that link.
- Authenticator An entity that facilitates authentication of other entities attached to the same LAN.
- Authentication Server An entity that provides an authentication service to an Authenticator. This service determines, from the credentials provided by the Supplicant, whether the Supplicant is authorized to access the services provided by the system in which the Authenticator resides.

## **Prerequisites for MACsec MKA Using EAP-TLS Authentication**

- Ensure that a Certificate Authority (CA) server is configured for the network.
- Ensure a valid CA certificate.
- Ensure that the user has configured Cisco Identity Services Engine (ISE) Release 2.2 onwards or Cisco Secure Access Control Server Release 5.6 onwards as external AAA server.

 It is always good to have the NCS 1002 devices, the CA server, and the external AAA/Radius server synchronized using Network Time Protocol (NTP) Server. If clock is not synchronized, there might be instances where certificate validation will not be successful, due to timing issues.

However, there is no dependency on the timezone between NCS 1002 devices, the CA Server and the external AAA/Radius server.

### **Configure MACsec Encryption Using EAP-TLS Authentication**

Configuring MACsec encryption using EAP-TLS authentication involves the following tasks:

- Configure RADIUS Server, on page 36
- Configure 802.1X Authentication Method, on page 37
- Generate RSA Key Pair, on page 38
- Configure Trust Point, on page 39
- Authenticate Certificate Authority and Request Certificates, on page 39
- Configure EAP Profile, on page 41
- Configure 802.1X Profile, on page 41
- Configure EAP and 802.1X Profile on MACsec Controller, on page 42
- Verify EAP and 802.1X Configuration on MACsec Controller, on page 43

### **Configure RADIUS Server**

### configure

**radius-server host** {*IPv4 address of RADIUS server*} [**auth-port** *port-number*] [**acct-port** *port-number*] [**key** *string*]

radius-server vsa attribute ignore unknown

exit

commit

### Examples

The following is a sample of configuring the RADIUS server.

```
configure
radius-server host 209.165.200.225 auth-port 1645 acct-port 1646 key cisco
radius-server vsa attribute ignore unknown
exit
commit
```

The following is sample output of **show radius** command.

Tue Jun 27 10:39:20.851 IST Global dead time: 0 minute(s)

```
Number of Servers: 1
Server: 209.165.200.225 is UP
 Address family: IPv4
  Total Deadtime: Os Last Deadtime: Os
  Timeout: 5 sec, Retransmit limit: 3
  Ouarantined: No
  Authentication:
    42 requests, 0 pending, 0 retransmits
    6 accepts, 0 rejects, 0 challenges
    0 timeouts, 0 bad responses, 0 bad authenticators
    0 unknown types, 0 dropped, 361 ms latest rtt
   Throttled: 0 transactions, 0 timeout, 0 failures
    Estimated Throttled Access Transactions: 0
   Maximum Throttled Access Transactions: 0
    Automated TEST Stats:
        0 requests, 0 timeouts, 0 response, 0 pending
  Accounting:
    0 requests, 0 pending, 0 retransmits
    0 responses, 0 timeouts, 0 bad responses
    0 bad authenticators, 0 unknown types, 0 dropped
    0 ms latest rtt
   Throttled: 0 transactions, 0 timeout, 0 failures
    Estimated Throttled Accounting Transactions: 0
   Maximum Throttled Accounting Transactions: 0
    Automated TEST Stats:
        0 requests, 0 timeouts, 0 response, 0 pending
```

### **Associated Commands**

- radius-server
- radius-server host

## **Configure 802.1X Authentication Method**

This procedure allows the user to configure 802.1X authentication method using RADIUS as the protocol. 802.1X authentication configuration allows to configure non-default profiles. However, only default is supported in NCS 1002.

#### configure

aaa authentication dot1x default group radius

exit

commit

### Examples

The following is a sample of configuring the 802.1X authentication method.

```
configure
aaa authentication dotlx default group radius
exit
commit
```

The following is sample output of **show run aaa** command.

```
Tue Jun 27 10:39:17.437 IST
radius-server vsa attribute ignore unknown
radius-server host 209.165.200.225 auth-port 1645 acct-port 1646 key cisco
aaa authentication dot1x default group radius
```

#### **Associated Commands**

aaa authentication dot1x

## **Generate RSA Key Pair**

RSA key pairs are used to sign and encrypt key management messages. This is required before the you can obtain a certificate for the node.

#### configure

crypto key generate rsa [usage-keys | general-keys] [keypair-label]

exit

commit

#### Examples

The following is a sample of generating the RSA key pair.

```
configure
crypto key generate rsa ncslk
exit
commit
```

The following is sample output of show crypto key key-name rsa command.

```
Tue Jun 27 10:39:44.152 IST
Key label: ncs1k
Type : RSA General purpose
        : 2048
Size
Created : 10:02:32 IST Tue Jun 27 2017
Data
 30820122 300D0609 2A864886 F70D0101 01050003 82010F00 3082010A 02820101
00B59CFD DF2A2AEF B5B3DB63 AED2F5CB 9C02E519 E379099C F24543E0 4F19310F
 1F7B981E 3520C20E D7934082 D9BF04D7 07E5824F EA5EA1BB DDDFF6CD 9FCBDF75
 F3EF39DA C08B7C69 40AC89D4 58FF3FD0 1ED2AC8C 770C2339 E8508B48 E648A15D
FE3DE9FA 05E878B2 3094E2F8 8F6280C3 469FF22F 386483FC 5EDE8178 5F7537C6
 7B5C487E 7E6BC636 2EBC55E4 3A6264CE A113BE64 A20F47F0 E1AA603E D5DB078F
A0B0F36E 4314C435 2283D93F 40B4FEEE 63C33968 DB399B2C 88D97ADE F8DF6ED9
2CAD24BD FA86CF36 247DE466 E2622D79 B25779D3 FADFDDE2 70474236 2FD58F5A
 67D6CC24 38DE7C8F 33923479 E822E92D C9B141FF E576C59C 50BB3CC5 F693A7D4
81020301 0001
```

#### **Associated Commands**

crypto key generate rsa

### **Configure Trust Point**

### configure

crypto ca trustpoint {ca-name}

enrollment url {ca-url}

subject-name {x.500-name}

rsakeypair {keypair-label}

crl optional

exit

commit

#### Examples

The following is a sample of configuring the trust point.

```
configure
crypto ca trustpoint ncs1k
enrollment url http://209.165.200.226
subject-name CN=ncs1k,OU=BU,O=Govt,L=Newyork,ST=NY,C=US
rsakeypair ncs1k
crl optional
exit
commit
```

The following is sample output of show run crypto ca trustpoint ca-name command.

```
Tue Jun 27 10:39:40.375 IST
crypto ca trustpoint ncs1k
crl optional
subject-name CN=ncs1k,OU=BU,O=Govt,L=Newyork,ST=NY,C=US
enrollment url http://209.165.200.226
rsakeypair ncs1k
```

### **Associated Commands**

- crypto ca truspoint
- enrollment url
- rsakeypair

# **Authenticate Certificate Authority and Request Certificates**

This procedure authenticates the certificate authority (CA) with NCS 1002 and requests certificates from the CA. NCS 1002 must authenticate the CA by obtaining the self-signed certificate of the CA. The self-signed certificate contains the public key of the CA. It is required to manually authenticate the public key of the CA by contacting the CA administrator to compare the fingerprint of the CA certificate.

configure

crypto ca authenticate {ca-name}

crypto ca enroll {ca-name}

exit

commit

#### Examples

The following is a sample of authenticating the certificate authority and requesting certificates.

```
configure
crypto ca authenticate ncslk
crypto ca enroll ncslk
exit
commit
```

The following is sample output of show crypto ca certificates command.

```
Tue Jun 27 10:39:47.356 IST
Trustpoint
               : ncslk
_____
CA certificate
 Serial Number : 01
 Subject:
       CN=ncs1k,OU=BU,O=Govt,L=Newyork,ST=NY,C=US
 Issued By
               :
       CN=ncs1k,OU=BU,O=Govt,L=Newyork,ST=NY,C=US
 Validity Start : 03:50:38 UTC Wed Mar 22 2017
 Validity End : 03:50:38 UTC Sat Mar 21 2020
 SHA1 Fingerprint:
        0B2E1F69BB42CE068AAB67F1C2C09C9FAF5F3F66
Router certificate
 Key usage : General Purpose
Status : Available
                : Available
 Serial Number : 01:1F
 Subject:
       serialNumber=cf302761,unstructuredAddress=209.165.200.226,unstructuredName=ncs1k,
       C=US,ST=NY,L=Newyork,O=Govt,OU=BU,CN=ncs1k
 Issued By
                :
       CN=ncs1k,OU=BU,O=Govt,L=Newyork,ST=NY,C=US
 Validity Start : 04:37:11 UTC Tue Jun 27 2017
 Validity End : 04:37:11 UTC Wed Jun 27 2018
 SHA1 Fingerprint:
        AF640E4E9E0521217BF3F4770465FD832B2AE90B
Associated Trustpoint: ncs1k
```

### **Associated Commands**

- crypto ca authenticate
- crypto ca enroll

### **Configure EAP Profile**

You can configure multiple EAP profiles.

configure

eap profile {name}

identity {user-name}

**method tls pki-trustpoint** {*trustpoint-name*}

exit

commit

### Examples

The following is a sample of configuring the EAP profile.

```
configure
eap profile ncs1k
identity PR067
method tls pki-trustpoint ncs1k
exit
commit
```

The following is sample output of show run eap command.

```
Tue Jun 27 10:39:51.211 IST
eap profile ncs1k
method tls
pki-trustpoint ncs1k
!
identity PR067
!
```

### **Associated Commands**

- eap profile
- pki-trustpoint

## **Configure 802.1X Profile**

You can configure multiple 802.1X profiles. The role of the node running 802.1X profile can be supplicant, authenticator, or both.

configure
dot1x profile {name}
pae {authenticator | supplicant | both}
authentication timer reauthenticate {seconds | server}
supplicant eap profile {profile-name}

#### exit

commit

### Examples

The following is a sample of configuring the 802.1X profile.

```
configure
dot1x profile reauth
pae both
authentication timer reauthenticate 3600
supplicant eap profile ncs1k
exit
commit
```

The following is sample output of show run dot1x command.

```
Tue Jun 27 10:39:55.178 IST
dot1x profile both_local_reauth
pae both
authenticator
  timer reauth-time 3600
!
supplicant
  eap profile ncs1k
!
```

### **Associated Commands**

- dot1x profile
- authentication timer reauthenticate
- dot1x supplicant eap profile

## **Configure EAP and 802.1X Profile on MACsec Controller**

You can attach one of the 802.1X profiles on the MACsec controller.

configure

controller MACSecCtrl Rack/Slot/Instance/Port

dot1x profile profile-name

macsec eap [policy macsec-policy-name]

exit

commit

#### Example

The following is a sample of configuring MACsec EAP and 802.1X profile on the MACsec controller.

configure

```
controller MACSecCtrl 0/0/0/24
dotlx profile reauth
macsec eap
exit
commit
```

**Associated Commands** 

- dot1x profile
- macsec eap

## Verify EAP and 802.1X Configuration on MACsec Controller

show run controller mACSecCtrlr Rack/Slot/Instance/Port

```
Tue Jun 27 10:39:59.148 IST
controller MACSecCtrlr0/0/0/24
dot1x profile both_local_reauth
macsec eap
```

show dot1x controller mACSecCtrlr Rack/Slot/Instance/Port detail

Tue Jun 27 10:40:02.648 IST

Dot1x info for MACSecCtrlr0/0/0/24

```
_____
Interface short name
                      : MS0/0/0/24
Interface handle : 0x8000544
Interface MAC
                      : 2c00.4314.5c6c
: 888E
Ethertype
                      : Both
PAE
Dot1x Port Status: AUTHORIZEDDot1x Profile: both_local
                      : both local reauth
Supplicant:
  Config Dependency
                      : Resolved
  Eap profile
                       : ncslk
  Client List:
    Authenticator
                      : 2c02.dc14.636c
                  : EAP-TLS
     EAP Method
                       : Authenticated
     Supp SM State
     Supp Bend SM State : Idle
     Last authen time : 2017 Jun 27 209.165.200.227
Authenticator:
  Config Dependency : Resolved
                      : Enabled, 0 day(s), 01:00:00
  ReAuth
  Client List:
     Supplicant
                       : 2c02.dc14.636c
     Auth SM State
                       : Authenticated
     Auth Bend SM State : Idle
     Last authen time : 2017 Jun 27 209.165.200.225
     Time to next reauth : 0 day(s), 00:46:09
MKA Interface:
  Dot1x Tie Break Role : Auth
  EAP Based Macsec : Enabled
MKA Start time : 2017 Jun 27 209.165.200.227
                      : NA
  MKA Stop time
  MKA Response time
                      : 2017 Jun 27 209.165.200.226
```

### show macsec mka session controller mACSecCtrlr Rack/Slot/Instance/Port

Tue Jun 27 10:40:07.492 IST MKA Detailed Status for MKA Session \_\_\_\_\_ Status: SECURED - Secured MKA Session with MACsec Local Tx-SCI : 2c00.4314.5c6c/0018 Local Tx-SCI : 20 Local Tx-SSCI : 2 Interface MAC Address : 2c00.4314.5c6c MKA Port Identifier : 24 Interface Name : MS0/0/0/24 CAK Name (CKN) : A3B6509EC01 CAK Name (CKN) : A3B6509EC0EBCAE8D610139669952E0A CA Authentication Mode : EAP Kevchain : NA (EAP mode) Member Identifier (MI) : C12DD7CF165438D8B1732211 Message Number (MN) : 422 Authenticator : YES Key Server : YES : AES-128-CMAC MKA Cipher Suite Latest SAK Status : Rx & Tx : 0 Latest SAK AN Latest SAK KI (KN) : C12DD7CF165438D8B173221100000001 (1) Old SAK Status : FIRST-SAK Old SAK Status Old SAK AN : 0 Old SAK KI (KN) : FIRST-SAK (0) SAK Transmit Wait Time : Os (Not waiting for any peers to respond) SAK Retire Time : Os (No Old SAK to retire) Time to SAK Rekey : NA : \*DEFAULT POLICY\* MKA Policy Name Key Server Priority : 16 Delay Protection : FALSE Replay Window Size : 64 Include ICV Indicator : FALSE Confidentiality Offset : 0 Algorithm Agility : 80C201 SAK Cipher Suite: 0080C20001000004 (GCM-AES-XPN-256)MACsec Capability: 3 (MACsec Integrity, Confidentiality, & Offset)MACsec Desired: YES : 1 # of MACsec Capable Live Peers # of MACsec Capable Live Peers Responded : 1 Live Peer List: Rx-SCI (Peer) SSCI KS-Priority MN MI \_\_\_\_\_ 578656B568B072819160DCD4 420 2c02.dc14.636c/0018 1 16 Potential Peer List: MN Rx-SCI (Peer) SSCI KS-Priority ΜT \_\_\_\_\_ show macsec mka session Tue Jun 27 10:40:59.320 IST NODE: node0 RP0 CPU0

Interface Local-TxSCI # Peers Status Key-Server

I

MS0/0/0/24 2c00.4314.5c6c/0018 1 Secured YES